# Firepower アプライアンスでの FTD 高可用性の 設定

内容
 はじめに
 前提条件
 要件
 使用するコンボーネント
 タスク 1.条件の確認
 タスク 1.条件の確認
 タスク 2.FTD HAの設定
 条件
 タスク 3.FTD HAとライセンスの確認
 タスク 4.フェールオーバーロールの切り替え
 タスク 5.HAペアの解除
 タスク 5.HAペアの解除
 タスク 7.HAの中断
 よく寄せられる質問 (FAQ)
 関連情報

## はじめに

このドキュメントでは、FirepowerデバイスでFirepower Threat Defense(FTD)ハイアベイラビリ ティ(HA)(アクティブ/スタンバイフェールオーバー)を設定および確認する方法について説明し ます。

## 前提条件

要件

このドキュメントに関する固有の要件はありません。

使用するコンポーネント

このドキュメントの情報は、次のソフトウェアとハードウェアのバージョンに基づいています。

- Cisco Firepower 9300 X 2
- Cisco Firepower 4100(7.2.8)X 2
- Firepower Management Center(FMC)(7.2.8)

このドキュメントの情報は、特定のラボ環境にあるデバイスに基づいて作成されました。このド キュメントで使用するすべてのデバイスは、クリアな(デフォルト)設定で作業を開始していま す。本稼働中のネットワークでは、各コマンドによって起こる可能性がある影響を十分確認して ください。

◇ 注:FTDを使用するFPR9300アプライアンスでは、シャーシ間HAのみを設定できます。HA 構成の2つのユニットは、ここに記載されている条件を満たしている必要があります。

## タスク1.条件の確認

タスク要件:

両方のFTDアプライアンスが注意事項の要件を満たし、HAユニットとして設定できることを確認 します。

ソリューション:

ステップ1: FPR9300管理IPに接続し、モジュールハードウェアを確認します。

FPR9300-1 のハードウェアを確認します。

<#root>

KSEC-FPR9K-1-A#

show server inventory

| Server  | Equipped PIC | Equipped | VID Equipped Serial | (SN) Slot Status | Ackd Memory (MB) Ack | 1 Cores |
|---------|--------------|----------|---------------------|------------------|----------------------|---------|
| 1/1     | FPR9K-SM-36  | 5 V01    | FLM19216KK6         | Equipped         | 262144               | 36      |
| 1/2     | FPR9K-SM-36  | 5 V01    | FLM19206H71         | Equipped         | 262144               | 36      |
| 1/3     | FPR9K-SM-36  | 5 V01    | FLM19206H7T         | Equipped         | 262144               | 36      |
| KSEC-EI | PR9K-1-A#    |          |                     |                  |                      |         |

FPR9300-2 のハードウェアを確認します。

#### <#root>

KSEC-FPR9K-2-A#

show server inventory

| Server  | Equipped PID | Equipped VID | Equipped Serial (SN) | Slot Status | Ackd Memory (MB) | Ackd Cores |
|---------|--------------|--------------|----------------------|-------------|------------------|------------|
|         |              |              |                      |             |                  |            |
| 1/1     | FPR9K-SM-36  | V01          | FLM19206H9T          | Equipped    | 262144           | 36         |
| 1/2     | FPR9K-SM-36  | V01          | FLM19216KAX          | Equipped    | 262144           | 36         |
| 1/3     | FPR9K-SM-36  | V01          | FLM19267A63          | Equipped    | 262144           | 36         |
| KSEC-FP | R9K-2-A#     |              |                      |             |                  |            |

ステップ2: FPR9300-1 Chassis Managerにログインし、Logical Devicesに移動します。

ソフトウェアのバージョン、番号、およびインターフェイスのタイプを確認します。

## タスク 2.FTD HAの設定

タスク要件:

次の図に示すように、アクティブ/スタンバイフェールオーバー(HA)を設定します。この場合 は、41xxペアが使用されます。

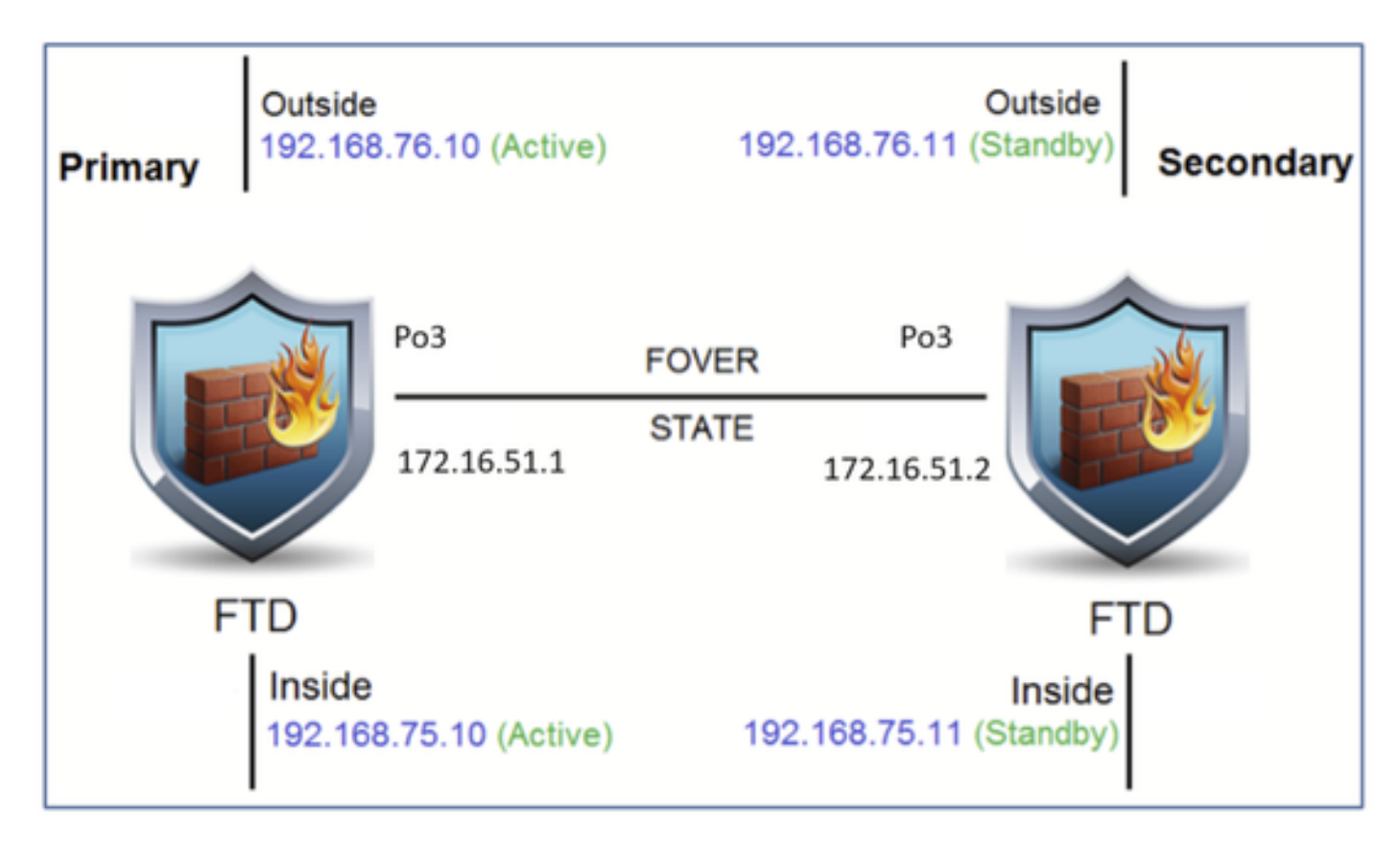

### 解決方法

次の図に示すように、両方の FTD デバイスは、すでに FMC に登録されています。

| FTD4100-5 Snort 3<br>10.62.148.188 - Routed | Firepower 4120 with FTD | 7.2.8 | FP4100-5:443<br>El Security Module - 1 | Base, Threat (2 more) | acp_simple | ę, | 1: |
|---------------------------------------------|-------------------------|-------|----------------------------------------|-----------------------|------------|----|----|
| FTD4100-6 Snort 3<br>10.62.148.191 - Routed | Firepower 4120 with FTD | 7.2.8 | Executive Module - 1                   | Base, Threat (2 more) | acp_simple | Q+ | 1: |

ステップ1:FTDフェールオーバーを設定するには、図に示すように、Devices > Device Managementに移動し、Add High Availabilityを選択します。

|               | Deployme | ent History |
|---------------|----------|-------------|
| Q Search De   | evice    | Add 🔻       |
|               | Device   |             |
|               | High A   | vailability |
| Auto RollBack | Cluster  | r           |
|               | Group    |             |
|               |          |             |

ステップ2:図に示すように、プライマリピアとセカンダリピアを入力し、Continueを選択しま す。

| Ver | rion Charala Liannaa                                                                                                    |      |
|-----|----------------------------------------------------------------------------------------------------|------|
|     | Add High Availability Pair                                                                                                    | ľ    |
|     | Name:*                                                                                                    |      |
| 7.2 | Device Type:                                                                                                    | n (: |
| 7.2 | Firewall Threat Defense 🔹                                                                                                    | n (: |
|     | Primary Peer:                                                                                                    |      |
|     | FTD4100-5                                                                                                    |      |
|     | Secondary Peer:                                                                                                    |      |
|     | FTD4100-6 v                                                                                                    |      |
|     | Threat Defense High Availability pair will have primary<br>configuration. Licenses from primary peer will be<br>converted to their high availability versions and applied<br>on both peers. |      |
|     | Cancel Continue                                                                                                    |      |

▲ 警告:正しいユニットをプライマリユニットとして選択してください。選択したプライマリ ユニットのすべての設定が、選択したセカンダリFTDユニットに複製されます。複製の結果 として、セカンダリユニットの現在の設定を置き換えることができます。

## 条件

2 つの FTD デバイスの間に HA を作成するには、次の条件を満たす必要があります。

- ・ 同じモデルである。
- ・同じバージョン:これはFXOSとFTDに適用されます。メジャー(1番目の番号)、マイナー(2番目の番号)、メンテナンス(3番目の番号)は同じでなければなりません。
- インターフェイスの数が同じである。
- インターフェイスのタイプが同じである。
- FMCの同じグループ/ドメインの一部としての両方のデバイス。
- Network Time Protocol (NTP; ネットワークタイムプロトコル)の設定が同一であること。
- ・ 未確定の変更を行わずにFMCに完全に導入されていること。
- 同じファイアウォールモード(ルーテッドまたはトランスペアレント)である。

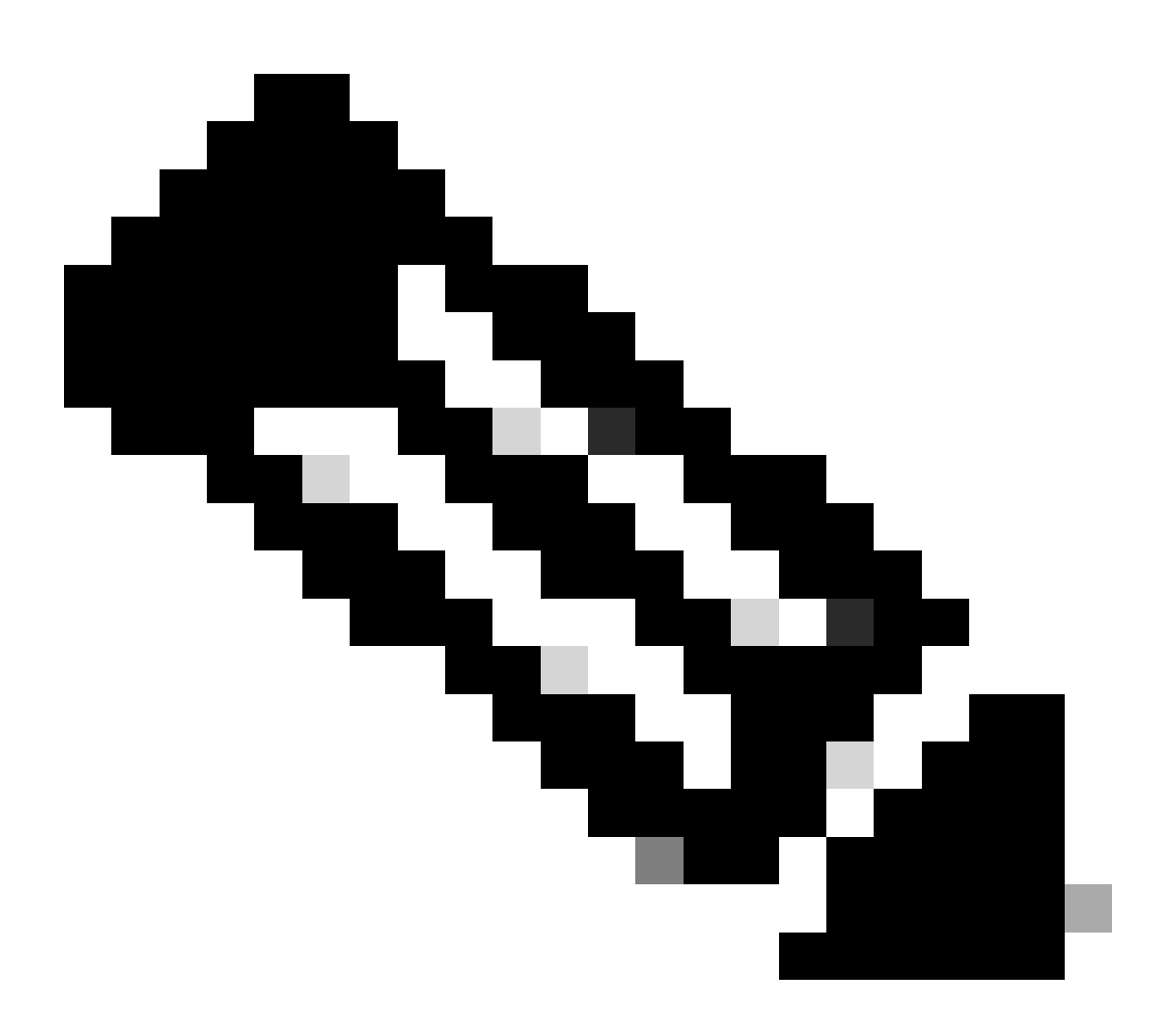

注:FTDデバイスとFMC GUIの両方で、このチェックボックスをオンにする必要があります。これは、FTDに同じモードがあった場合に、FMCがこれを反映しないためです。

- DHCP/Point-to-Point Protocol over Ethernet(PPPoE)が設定されているインターフェイスはありません。
- 両方のシャーシに異なるホスト名[完全修飾ドメイン名(FQDN)]があります。シャーシのホス

#### ト名を確認するには、FTD CLIに移動して次のコマンドを実行します。

#### <#root>

firepower#

show chassis-management-url

https://

KSEC-FPR9K-1.cisco.com

:443//

注:6.3以降のFTDでは、コマンドshow chassis detailを使用します。

#### <#root>

Firepower-module1#

show chassis detail

Chassis URL : https://FP4100-5:443//

Chassis IP : 10.62.148.187 Chassis IPv6 : :: Chassis Serial Number : JAD19500BAB Security Module : 1

両方のシャーシの名前が同じである場合は、次のコマンドを使用して、一方のシャーシの名前を 変更します。

#### <#root>

KSEC-FPR9K-1-A#

#### scope system

KSEC-FPR9K-1-A /system #

set name FPR9K-1new

Warning: System name modification changes FC zone name and redeploys them non-disruptively KSEC-FPR9K-1-A /system\* #

commit-buffer

FPR9K-1-A /system #

exit

FPR9K-1new-A

シャーシ名を変更したら、FTD を FMC から登録解除し、再度登録します。その後に、HA ペア の作成に進んでください。

ステップ3:HAを設定し、リンクの設定を行います。

今回は、状態リンクの設定は高可用性リンクと同じです。

Addを選択し、図に示すように、HAペアが展開されるまで数分待ちます。

| ligh Availabi                    | ility Link                                                                               | State Link                                        |                                                |   |
|----------------------------------|------------------------------------------------------------------------------------------|---------------------------------------------------|------------------------------------------------|---|
| Interface:*                      | Port-channel3 v                                                                          | Interface:*                                       | Same as LAN Failover Link                      | ٣ |
| ogical Name:*                    | FOVER                                                                                    | Logical Name:*                                    | FOVER                                          |   |
| Primary IP:*                     | 172.16.51.1                                                                              | Primary IP:*                                      | 172.16.51.1                                    |   |
| 1                                | Use IPv6 Address                                                                         |                                                   | Use IPv6 Address                               |   |
| Secondary IP:*                   | 172.16.51.2                                                                              | Secondary IP:*                                    | 172.16.51.2                                    |   |
| Subnet Mask:*                    | 255.255.255.0                                                                            | Subnet Mask:*                                     | 255.255.255.0                                  |   |
| Psec Encryp                      | ition                                                                                    |                                                   |                                                |   |
| Key Generation:                  | Auto 👻                                                                                   |                                                   |                                                |   |
| LAN failover l<br>between peers. | link is used to sync configuration, statefu<br>Selected interface links and encryption : | ul failover link is used<br>settings cannot be cl | I to sync application content<br>hanged later. |   |

ステップ4:データインターフェイス(プライマリおよびスタンバイIPアドレス)の設定

### 図に示すように、FMCのGUIでHAのEditを選択します。

| V FTD4120-HA<br>High Availability                               |                         |       |                                     |                       |            |    | <b>1</b> |
|-----------------------------------------------------------------|-------------------------|-------|-------------------------------------|-----------------------|------------|----|----------|
| FTD4100-5(Primary, Active) Short 3<br>10.62.148.188 - Routed    | Firepower 4120 with FTD | 7.2.8 | E Security Module - 1               | Base, Threat (2 more) | acp_simple | 4Ø | :        |
| FTD4100-6(Secondary, Standby) Snort 3<br>10.62.148.191 - Routed | Firepower 4120 with FTD | 7.2.8 | EP4100-6:443<br>Security Module - 1 | Base, Threat (2 more) | acp_simple | 40 | :        |

## ステップ5:インターフェイスを設定します。

| Edit Physic    | al Inter   | face     |                 |          | 0         |
|----------------|------------|----------|-----------------|----------|-----------|
| General        | IPv4       | IPv6     | Path Monitoring | Advanced |           |
| Name:          |            |          |                 |          |           |
| Inside         |            |          |                 |          |           |
| Enabled        |            |          |                 |          |           |
| Managem        | ent Only   |          |                 |          |           |
| Description:   |            |          |                 |          |           |
|                |            |          |                 |          |           |
| Mode:          |            |          |                 |          |           |
| None           |            |          | *               |          |           |
| Security Zone: |            |          |                 |          |           |
|                |            |          | *               |          |           |
| Interface ID:  |            |          |                 |          |           |
| Ethernet1/4    |            |          |                 |          |           |
| MTU:           |            |          |                 |          |           |
| 1500           |            |          |                 |          |           |
| (64 - 9184)    |            |          |                 |          |           |
| Priority:      |            |          |                 |          |           |
| 0              |            |          | (0 - 65535)     |          |           |
| Propagate Sec  | ourity Gro | sup Tag: | 0               |          |           |
| NVE Only:      |            |          |                 |          |           |
| 0              |            |          |                 |          |           |
|                |            |          |                 |          | Cancel OK |
|                |            |          |                 |          |           |
| Edit Physic    | al Inter   | face     |                 |          | ٥         |

| Ealt Physi  | cal inter | Tace |                 |          |  |  |        | 0  |
|-------------|-----------|------|-----------------|----------|--|--|--------|----|
| General     | IPv4      | IPv6 | Path Monitoring | Advanced |  |  |        |    |
| IP Type:    |           |      |                 |          |  |  |        |    |
| Use Static  | IP        |      | Ŧ               |          |  |  |        |    |
| IP Address: |           |      |                 |          |  |  |        |    |
| 192.168.7   | 5.10/24   |      |                 |          |  |  |        |    |
|             |           |      |                 |          |  |  |        |    |
|             |           |      |                 |          |  |  | Cancel | ОК |

サブインターフェイスの場合は、最初に親インターフェイスを有効にする必要があります。

| Edit Ether   | Edit Ether Channel Interface |      |                 |          |   |  |  |  |
|--------------|------------------------------|------|-----------------|----------|---|--|--|--|
| General      | IPv4                         | IPv6 | Path Monitoring | Advanced |   |  |  |  |
| Name:        |                              |      |                 |          | Í |  |  |  |
| Enabled      |                              |      |                 |          |   |  |  |  |
| Manager      | ment Only                    |      |                 |          |   |  |  |  |
| Description: |                              |      |                 |          |   |  |  |  |

手順 6:High Availabilityに移動し、インターフェイス名Editを選択して、図に示すようにスタン バイIPアドレスを追加します。

| Firewall Management Cer<br>Devices / High Availability | nter <sub>Overview</sub> | Analysis Policies  | Devices Objects Integra    | tion |              |                         | Deploy Q 🚱 🔅                 | 🛛 mzafeiro 🕶 | tesce SECURE |
|--------------------------------------------------------|--------------------------|--------------------|----------------------------|------|--------------|-------------------------|------------------------------|--------------|--------------|
| FTD4120-HA<br>Cisco Firepower 4120 Threat Defense      |                          |                    |                            |      |              |                         |                              | Sav          | Cancel       |
| Summary High Availability Dev                          | ice Routing Interfa      | ces Inline Sets DI | HCP VTEP                   |      |              |                         |                              |              |              |
| High Availability Configuration                        |                          |                    |                            |      |              |                         |                              |              |              |
| High Availability Link                                 |                          |                    |                            |      | State Link   |                         |                              |              |              |
| Interface                                              |                          |                    | Port-channel3              |      | Interface    |                         |                              | Port-        | channel3     |
| Logical Name                                           |                          |                    | FOVER                      |      | Logical Name |                         |                              |              | FOVER        |
| Primary IP                                             |                          |                    | 172.16.51.1                |      | Primary IP   |                         |                              | 17:          | 2.16.51.1    |
| Secondary IP                                           |                          |                    | 172.16.51.2                |      | Secondary IP |                         |                              | 17:          | 2.16.51.2    |
| Subnet Mask                                            |                          |                    | 255.255.255.0              |      | Subnet Mask  |                         |                              | 255.2        | 55.255.0     |
| IPsec Encryption                                       |                          |                    | Disabled                   |      | Statistics   |                         |                              |              | Q,           |
| Monitored Interfaces                                   |                          |                    |                            |      |              |                         |                              |              |              |
| Interface Name                                         | Aution (Ded              | Standard Dud       | Author (Ded Standby (Ded.  |      |              | Asthus Link, Local Phot | Classifier Link, Local Phyl. | Manifesing   |              |
|                                                        | ACTAG IS AC              | Standoy in ve      | Active IPvo - acanoby IPvo |      |              | Active Link-Local IP40  | standoy Link-Local IPY0      | Monitoring   |              |
| inside                                                 | 192.168.75.10            |                    |                            |      |              |                         |                              | •            |              |
| diagnostic                                             |                          |                    |                            |      |              |                         |                              | •            | 1            |
| Outside                                                | 192.168.76.10            |                    |                            |      |              |                         |                              | •            | 1            |
|                                                        |                          |                    |                            |      |              |                         |                              |              |              |

手順7:図に示す内部インターフェイス用。

| Edit Inside                                                                                                    | 0  |
|----------------------------------------------------------------------------------------------------|----|
| Monitor this interface for failures IPv4 IPv6                                                                           |    |
| Interface Name:<br>Inside<br>Active IP Address:<br>192.168.75.10<br>Mask:<br>24<br>Standby IP Address:<br>192.168.75.11 |    |
| Cancel                                                                                                    | ок |

ステップ8: Outsideインターフェイスに対しても同じ操作を行います。

## ステップ9:図に示すように、結果を確認します。

| Monitored Interfaces |               |               |                             |                        |                         |            |   |
|----------------------|---------------|---------------|-----------------------------|------------------------|-------------------------|------------|---|
| Interface Name       | Active IPv4   | Standby IPv4  | Active IIPv6 - Standby IPv6 | Active Link-Local IPv6 | Standby Link-Local IPv6 | Monitoring |   |
| 😭 Inside             | 192.168.75.10 | 192.168.75.11 |                             |                        |                         | •          | / |
| diagnostic           |               |               |                             |                        |                         | •          | / |
| Cutside              | 192.168.76.10 | 192.168.76.11 |                             |                        |                         | •          | / |
|                      |               |               |                             |                        |                         |            |   |

ステップ 10:High Availabilityタブから離れずに、図に示すように仮想MACアドレスを設定します。

| Interface MAC Addresses                                   |  |  |  |  |  |  |
|-----------------------------------------------------------|--|--|--|--|--|--|
| Physical Interface Active Mac Address Standby Mac Address |  |  |  |  |  |  |
| No records to display                                     |  |  |  |  |  |  |
|                                                           |  |  |  |  |  |  |
|                                                           |  |  |  |  |  |  |

ステップ 11内部インターフェイスの場合は、図のように表示されます。

| Add Interface Mac Address                                               |  |  |  |  |  |
|-------------------------------------------------------------------------|--|--|--|--|--|
| Physical Interface:*                                                    |  |  |  |  |  |
| Ethernet1/4                                                             |  |  |  |  |  |
| Active Interface Mac Address:*                                          |  |  |  |  |  |
| aaaa.bbbb.1111                                                          |  |  |  |  |  |
| Standby Interface Mac Address:*                                         |  |  |  |  |  |
| aaaa.bbbb.2222                                                          |  |  |  |  |  |
| Enter the Mac addresses in hexadecimal<br>format such as 0123.4567.89ab |  |  |  |  |  |
| Cancel OK                                                               |  |  |  |  |  |

ステップ 12Outsideインターフェイスに対しても同じ操作を行います。

ステップ 13図に示すように、結果を確認します。

| Interface MAC Addresses |                    |                     | +  |
|-------------------------|--------------------|---------------------|----|
| Physical Interface      | Active Mac Address | Standby Mac Address |    |
| Ethernet1/4             | aaaa.bbbb.1111     | aaaa.bbbb.2222      | /1 |
| Port-channel2.202       | aaaa.bbbb.3333     | aaaa.bbbb.4444      | /1 |

ステップ14:変更を設定したら、SaveとDeployを選択します。

## タスク 3.FTD HAとライセンスの確認

タスク要件:

FMC GUI と FTD CLI から、FTD HA 設定と有効なライセンスを確認します。

ソリューション:

ステップ1:Summaryに移動し、図に示すように、HA設定と有効なライセンスを確認します。

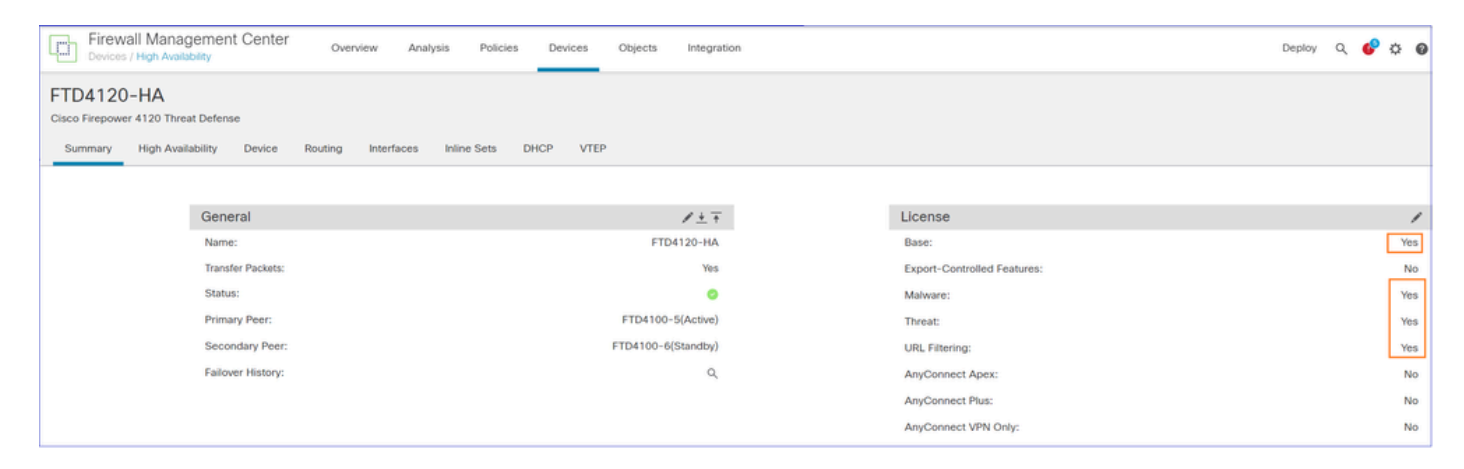

ステップ 2:FTDのCLISH CLIから、「show high-availability config」または「show failover」コ マンドを実行します。

<#root>

>

show high-availability config

Failover On Failover unit Primary Failover LAN Interface: FOVER Port-channel3 (up) Reconnect timeout 0:00:00 Unit Poll frequency 1 seconds, holdtime 15 seconds Interface Poll frequency 5 seconds, holdtime 25 seconds Interface Policy 1 Monitored Interfaces 2 of 1291 maximum MAC Address Move Notification Interval not set failover replication http Version: Ours 9.18(4)210, Mate 9.18(4)210 Serial Number: Ours FLM1949C5RR, Mate FLM2108V9YG

```
Last Failover at: 08:46:30 UTC Jul 18 2024
```

```
This host: Primary - Active
```

Active time: 1999 (sec) slot 0: UCSB-B200-M3-U hw/sw rev (0.0/9.18(4)210) status (Up Sys) Interface diagnostic (0.0.0.0): Normal (Waiting) Interface Inside (192.168.75.10): Link Down (Shutdown) Interface Outside (192.168.76.10): Normal (Not-Monitored) slot 1: snort rev (1.0) status (up) slot 2: diskstatus rev (1.0) status (up)

Other host: Secondary - Standby Ready

Active time: 1466 (sec)
slot 0: UCSB-B200-M3-U hw/sw rev (0.0/9.18(4)210) status (Up Sys)
Interface diagnostic (0.0.0.0): Normal (Waiting)
Interface Inside (192.168.75.11): Link Down (Shutdown)
Interface Outside (192.168.76.11): Normal (Not-Monitored)
slot 1: snort rev (1.0) status (up)
slot 2: diskstatus rev (1.0) status (up)

Stateful Failover Logical Update Statistics
<output omitted>

### ステップ3:セカンダリデバイスでも同じ操作を行います。

ステップ4: LINA CLIからshow failover stateコマンドを実行します。

#### <#root>

firepower#

show failover state

| This hast                                                | State         | Last Failure Reason | Date/Time                 |
|----------------------------------------------------------|---------------|---------------------|---------------------------|
| This nost -                                              | Active        | None                |                           |
| Other host -                                             | Secondary     |                     |                           |
|                                                          | Standby Ready | Comm Failure        | 18:32:56 EEST Jul 21 2016 |
| ====Configurat<br>Sync Done<br>====Communicat<br>Mac set | ion State===  |                     |                           |

firepower#

### ステップ 5 : プライマリユニット(LINA CLI)から設定を確認します。

show running-config failover

>

```
failover
failover lan unit primary
failover lan interface FOVER Port-channel3
failover replication http
failover mac address Ethernet1/4 aaaa.bbbb.1111 aaaa.bbbb.2222
failover mac address Port-channel2.202 aaaa.bbbb.3333 aaaa.bbbb.4444
failover link FOVER Port-channel3
failover interface ip FOVER 172.16.51.1 255.255.255.0 standby 172.16.51.2
>
show running-config interface
Т
interface Port-channel2
no nameif
no security-level
no ip address
1
interface Port-channel2.202
vlan 202
nameif Outside
cts manual
propagate sgt preserve-untag
policy static sgt disabled trusted
security-level 0
ip address 192.168.76.10 255.255.255.0 standby 192.168.76.11
Т
interface Port-channel3
description LAN/STATE Failover Interface
interface Ethernet1/1
management-only
nameif diagnostic
security-level 0
no ip address
I.
interface Ethernet1/4
shutdown
nameif Inside
security-level 0
ip address 192.168.75.10 255.255.255.0 standby 192.168.75.11
>
```

## タスク 4.フェールオーバーロールの切り替え

タスク要件:

FMC から、フェールオーバーの役割をプライマリ/アクティブ、セカンダリ/スタンバイからプラ イマリ/スタンバイ、セカンダリ/アクティブに切り替えます。

ソリューション:

## ステップ1:図に示すように、アイコンを選択します。

| FTD4120-HA<br>High Availability                                 |                         |       |                                     |                       |            |    | Switch Active Peer                                             |
|-----------------------------------------------------------------|-------------------------|-------|-------------------------------------|-----------------------|------------|----|----------------------------------------------------------------|
| FTD4100-5(Primary, Active) Snort 3<br>10.62.148.188 - Routed    | Firepower 4120 with FTD | 7.2.8 | EP4100-5:443<br>Security Module - 1 | Base, Threat (2 more) | acp_simple | Q9 | Break<br>Force refresh node status<br>Delete<br>Revert Upgrade |
| FTD4100-6(Secondary, Standby) Snort 3<br>10.62.148.191 - Routed | Firepower 4120 with FTD | 7.2.8 | E Security Module - 1               | Base, Threat (2 more) | acp_simple | Q. | Health Monitor<br>Troubleshoot Files                           |

### ステップ2:操作を確認します。

show failover history コマンドの出力を使用できます。

| 新しいアクティブ                                                                            | 新しり                   |
|-------------------------------------------------------------------------------------|-----------------------|
| >フェールオーバー履歴の表示<br>0                                                                 |                       |
| 0                                                                                   |                       |
| 2024年7月18日09:27:11 UTC<br>スタンバイレディ有効その他のユニットはアクティブにする<br>(configコマンドで設定)            | > 7                   |
| 2024年7月18日09:27:11 UTC<br>アクティブドレインのみ他のユニットはアクティブです<br>(configコマンドで設定)              | 0.===<br>状態;<br>0.=== |
| 2024年7月18日09:27:11 UTC<br>アクティブドレインアクティブ適用設定その他のユニットは私をアクティブにします<br>(configコマンドで設定) | 2024<br>config<br>バー: |
| 2024年7月18日09:27:11 UTC<br>アクティブ設定適用アクティブ設定適用された他のユニットがアクティブを要求<br>(configコマンドで設定)   |                       |
| 2024年7月18日09:27:11 UTC<br>アクティブ構成が適用されたアクティブ他のユニットがアクティブを要求<br>(configコマンドで設定)      |                       |

ステップ4:確認後、プライマリユニットを再度アクティブにします。

## タスク 5.HAペアの解除

タスク要件:

FMC から、フェールオーバーペアを解除します。

ソリューション:

ステップ1:図に示すように、アイコンを選択します。

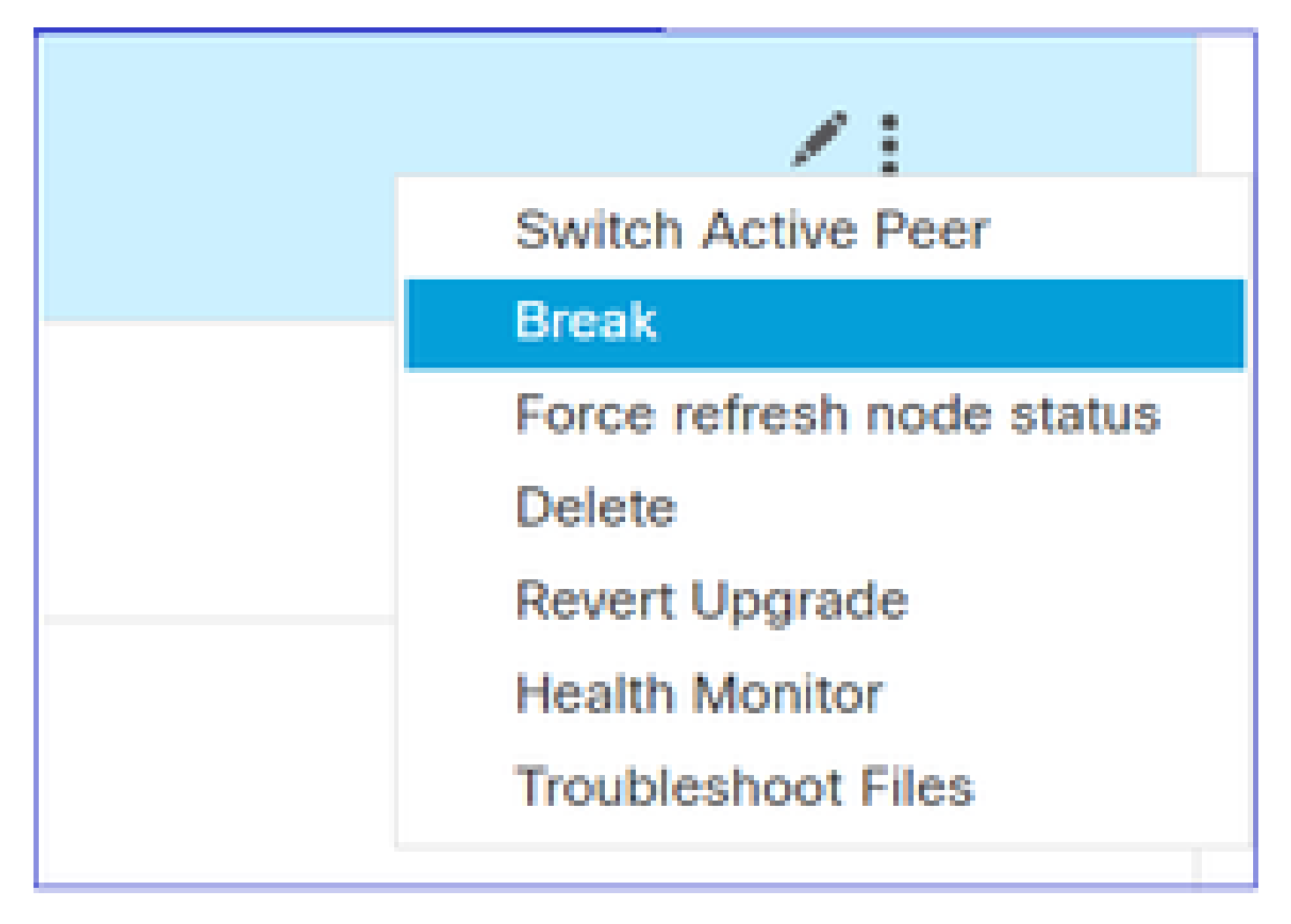

## ステップ2:図に示すように、通知を確認します。

| Confirm Break                                                                                                    |
|----------------------------------------------------------------------------------------------------|
| Breaking the High Availability pair "FTD4120-HA" will erase all<br>configuration except the Access Control and Flex Config policy from<br>standby peer. This operation might also restart Snort processes of primary<br>and secondary devices, temporarily causing traffic interruption. Are you<br>sure you want to break the pair?<br>Force break, if standby peer does not respond |
| No Yes                                                                                                    |

## ステップ3:次の図に示すメッセージに注意してください。

| 0 | Deployments                                                        | Upgra                                             | des                                            | Health                                                   | Tasks                                             |                                         | Sho                                        | ow Notific    | ation | s |
|---|--------------------------------------------------------------------|---------------------------------------------------|------------------------------------------------|----------------------------------------------------------|---------------------------------------------------|-----------------------------------------|--------------------------------------------|---------------|-------|---|
| 2 | 0+ total                                                           | 0 waiting                                         | 0 running                                      | 0 retrying                                               | 20+ success                                       | 1 failure                               | Q. Filter                                  |               |       | ] |
| 0 | Policy Deployr<br>Policy Deplo                                     | nent<br>syment to F                               | TD4100-5                                       | . Applied succ                                           | cessfully                                         |                                         |                                            | <u>47s</u>    | ×     | ĺ |
| 0 | Policy Pre-Dep<br>Pre-deploy I<br>success                          | ployment<br>Device Cor                            | nfiguration                                    | for FTD4100                                              | )-5                                               |                                         |                                            | 35            | ×     |   |
| 0 | Policy Pre-Dep<br>Pre-deploy<br>success                            | oloyment<br>Global Con                            | figuration                                     | Generation                                               |                                                   |                                         |                                            | 4s            | ×     |   |
| 0 | High Availabili<br>HA pair has be<br>peer FTD4100<br>complete on F | ty<br>een broken s<br>-5 policies a<br>TD4100-5 b | uccessfully a<br>re being del<br>vefore config | and all policies<br>leted by an aut<br>uring its policie | have been retained<br>to triggered deployr<br>es. | l on active peer l<br>nent. Please allo | FTD4100-6. Standby<br>w this deployment to | <u>1m 59s</u> | ×     |   |
| _ |                                                                    |                                                   |                                                | Rem                                                      | ove completed ta                                  | asks                                    |                                            | ·             |       |   |

## ステップ4:FMC GUIまたはCLIからの結果の確認

HA 解除の前後にプライマリユニットで show running-config コマンドを実行します。

| HAブレーク前のプライマリ/スタンバイユニット                                                                                                    | HAブレーク後のプライマリユニット                                                                                                    |
|----------------------------------------------------------------------------------------------------|----------------------------------------------------------------------------------------------------|
| >show running-configコマンド<br>:保存済み<br>:                                                                                                    | >情報:このユニットは現在スタンバイ状態で<br>す。フェールオーバーを無効にすると、このユ<br>ニットはスタンバイ状態のままになります。                                                                                                    |
| :<br>シリアル番号:FLM1949C5RR<br>:ハードウェア:FPR4K-SM-24、73850 MB<br>RAM、CPU Xeon E5シリーズ2200 MHz、2<br>CPU(48コア)<br>:<br>NGFWバージョン7.2.8<br>!<br>ホスト名firepower<br>イネーブルパスワード*****暗号化<br>強力な暗号化を無効にする | <ul> <li>&gt; show running-config</li> <li>: 保存済み</li> <li>: シリアル番号:FLM1949C5RR</li> <li>: ハードウェア:FPR4K-SM-24、73850 MB</li> <li>RAM、CPU Xeon E5シリーズ2200 MHz、2</li> <li>CPU(48コア)</li> <li:< li=""> <li>NGFWバージョン7.2.8</li> </li:<></ul> |

| service-module 0キープアライブタイムアウト4                                          |                                                                        |
|-------------------------------------------------------------------------|------------------------------------------------------------------------|
| service-module $0 + - \nabla P = 7 - 7 - 7 - 7 - 7 - 7 - 7 - 7 - 7 - 7$ | 。<br>ホスト名firepower                                                     |
| names                                                                   | イネーブルパスワード*****暗号化                                                     |
| no mac-address auto(デフォルト)                                              | 強力な暗号化を無効にする                                                           |
|                                                                         | service-module 0キープアライブタイムアウト4                                         |
| !                                                                       | service-module 0キープアライブカウンタ6                                           |
| interface Port-channel2                                                 | names                                                                  |
| nameifなし                                                                | no mac-address auto(デフォルト)                                             |
| ctsマニュアル                                                                |                                                                        |
| propagate sgt preserve-untag(sgtの保存/タグ解                                 | !                                                                      |
| 除を伝播)                                                                   | interface Port-channel2                                                |
| policy static sgt disabled trusted(信頼できるボ                               | shutdown                                                               |
| リシー人タティックsgt無効)                                                         | nameifなし                                                               |
|                                                                         | セキュリティレベルなし                                                            |
| IPアドレスかありません                                                            | IPアドレスかありません                                                           |
| !<br>_ /ヽ. ケーフェ /フヂート チャ チョ り 000                                       | !<br>interface Dart sharped?                                           |
| インダーノエイスホートティズル2.202<br>vien 202                                        | Interface Port-channel3                                                |
| vian 202<br>namaif办 部                                                   |                                                                        |
|                                                                         | $+\pm_1   \pm_1   \pm_1   =   +   +   +   +   +   +   +   +   +$       |
| uss、ニュアル<br>propagate sat preserve_untag(satの保存/タグ解                     |                                                                        |
| propagate syt preserve-unitag(sytw) 本中クク麻<br>除を伝播)                      |                                                                        |
| policy static set disabled trusted ( 信頼できるポ                             | interface Ethernet1/1                                                  |
| リシースタティックsqt無効)                                                         | 管理専用                                                                   |
| セキュリティレベル0                                                              | shutdown                                                               |
| ipアドレス192.168.76.10 255.255.255.0スタンバ                                   | nameifなし                                                               |
| ・<br>イ192.168.76.11                                                     | セキュリティレベルなし                                                            |
| !                                                                       | IPアドレスがありません                                                           |
| interface Port-channel3                                                 | !                                                                      |
| 説明LAN/ステートフェールオーバーインターフ                                                 | interface Ethernet1/4                                                  |
| エイス                                                                     | shutdown                                                               |
| !                                                                       | nameifなし                                                               |
| interface Ethernet1/1                                                   | セキュリティレベルなし                                                            |
| 管理専用                                                                    | IPアドレスがありません                                                           |
| nameif診断                                                                | !                                                                      |
| ctsマニュアル                                                                | FTPモードパッシフ                                                             |
| propagate sgt preserve-untag(sgtの保存/タグ解                                 | ngips conn-match vlan-id(オブション)                                        |
| 除を伝播)                                                                   | オフジェクトクループ検索アクセムコントロー                                                  |
| policy static sgt disabled trusted(信頼できるホ                               |                                                                        |
| リンースダティックsgt無効)                                                         | access-group CSM_FW_ACL_ global                                        |
|                                                                         |                                                                        |
| IF / トレヘルのりません<br>I                                                     | ッッシュ・ドトロードコード POLIGY テノタルトトノネ<br>ルとプライオリティポリシー                         |
| ا<br>interface Ethernet1/۸                                              | access_list CSM_FW_ACL_remark rule_id                                  |
| nameif内部                                                                | 000035-1131 00101_1 W_AOL_ Ternark Tule-10<br>9998 ・ルール・デフォルトトンネルアクション |
| ctsマーュアル                                                                | $\mathbb{L} = \mathbb{L}$                                              |
|                                                                         |                                                                        |

ſ

| propagate sgt preserve-untag(sgtの保存/タグ解                                                                             | access-list CSM_FW_ACL_ advanced permit                                                                                                  |
|----------------------------------------------------------------------------------------------------|----------------------------------------------------------------------------------------------------|
| 除を伝播)                                                                                                    | ipinip anyルールD 9998                                                                                                    |
| policy static sgt disabled trusted(信頼できるポ                                                                           | access-list CSM_FW_ACL_ advanced permit                                                                                                  |
| リシースタティックsgt無効)                                                                                                    | udp any eq 3544 any range 1025 65535 rule-id                                                                                             |
| セキュリティレベル0                                                                                                    | 9998                                                                                                    |
| ipアドレス192.168.75.10 255.255.255.0スタンバ                                                                               | access-list CSM_FW_ACL_ advanced permit                                                                                                  |
| イ192.168.75.11                                                                                                    | udp any range 1025 65535 any eq 3544ルール                                                                                                  |
| :<br>FTPモードパッシブ<br>ngips conn-match vlan-id(オプション)<br>オブジェクトグループ検索アクセスコントロー<br>ル                                    | access-list CSM_FW_ACL_ advanced permit 41<br>anyルールID 9998<br>access-list CSM_FW_ACL_ advanced permit<br>gre any anyルールID 9998          |
| access-group CSM_FW_ACL_ global                                                                                     | access-list CSM_FW_ACL_ remark rule-id                                                                                                   |
| access-list CSM_FW_ACL_ remark rule-id 9998:                                                                        | 268439552:アクセスポリシー: acp_simple –                                                                                                    |
| PREFILTER POLICY:デフォルトトンネルとプ                                                                                        | 必須                                                                                                    |
| ライオリティポリシー                                                                                                    | access-list CSM_FW_ACL_ remark rule-id                                                                                                   |
| access-list CSM_FW_ACL_ remark rule-id<br>9998:ルール:デフォルトトンネルアクション<br>ルール<br>access-list CSM_FW_ACL_ advanced permit | 268439552: L7 RULE: rule1<br>access-list CSM_FW_ACL_ advanced permit ip<br>any any rule-id268439552<br>!<br>ten Z w Z LIM_STATIC_TCP_MAP |
| access-list CSM_FW_ACL_ advanced permit udp                                                                         | tcpオプション範囲6 7許可                                                                                                    |
| any eq 3544 any range 1025 65535 rule-id 9998                                                                       | tcpオプション範囲9 18許可                                                                                                    |
| access-list CSM_FW_ACL_ advanced permit udp                                                                         | tcpオプション範囲20 255 : 許可                                                                                                    |
| any range 1025 65535 any eq 3544/L-/LID                                                                             | 緊急フラグ許可                                                                                                    |
| 9998                                                                                                    | !                                                                                                    |
| access-list CSM_FW_ACL_ advanced permit 41                                                                          | ポケットベルなし                                                                                                    |
| anyルールID 9998                                                                                                    | no logging message 106015                                                                                                    |
| access-list CSM_FW_ACL_ advanced permit gre                                                                         | no logging message 313001                                                                                                    |
| any anyルールID 9998                                                                                                   | no logging message 313008                                                                                                    |
| access-list CSM_FW_ACL_ remark rule-id                                                                              | no logging message 106023                                                                                                    |
| 268434433:アクセスポリシー: acp_simple –                                                                                    | no logging message 710003                                                                                                    |
| デフォルト                                                                                                    | no logging message 106100                                                                                                    |
| access-list CSM_FW_ACL_ remark rule-id                                                                              | no logging message 302015                                                                                                    |
| 268434433: L4 RULE: DEFAULT ACTION RULE                                                                             | no logging message 302014                                                                                                    |
| access-list CSM_FW_ACL_ advanced permit ip                                                                          | no logging message 302013                                                                                                    |
| any any rule-id268434433                                                                                            | no logging message 302018                                                                                                    |
| !                                                                                                    | no logging message 302017                                                                                                    |
| tcpマップUM_STATIC_TCP_MAP                                                                                             | no logging message 302016                                                                                                    |
| tcpオプション範囲6 7許可                                                                                                    | no logging message 302021                                                                                                    |
| tcpオプション範囲9 18許可                                                                                                    | no logging message 302020                                                                                                    |
| tcpオプション範囲20 255 : 許可                                                                                               | フェールオーバーなし                                                                                                    |
| 緊急フラグ許可                                                                                                    | <output omitted=""></output>                                                                                                    |
| !<br>ポケットベルなし<br>no logging message 106015                                                                          |                                                                                                    |

| no logging message 313001<br>no logging message 313008<br>no logging message 106023<br>no logging message 710003<br>no logging message 302015<br>no logging message 302015<br>no logging message 302014<br>no logging message 302017<br>no logging message 302017<br>no logging message 302021<br>no logging message 302020<br>mtu outside 1500<br>MTU診断1500<br>mtu inside 1500<br>$7 = -\mathcal{N} \vec{x} - \mathcal{N} -$<br>failover lan unit primary<br>failover lan unit primary<br>failover lan unit primary<br>failover lan unit primary<br>failover lan unit primary ドレス : Ethernet1/4<br>aaaa.bbbb.1111 aaaa.bbbb.2222<br>$7 = -\mathcal{N} \vec{x} - \mathcal{N} - \mathcal{N} - \mathcal$ |                                                                                                    |
|----------------------------------------------------------------------------------------------------|----------------------------------------------------------------------------------------------------|
| HAブレーク前のセカンダリ/アクティブユニッ<br>ト                                                                                                    | HAブレーク後のセカンダリユニット                                                                                                    |
| >show running-config<br>:保存済み<br>:<br>:シリアル番号:FLM2108V9YG<br>:ハードウェア:FPR4K-SM-24、73850 MB<br>RAM、CPU Xeon E5シリーズ2200 MHz、2<br>CPU(48コア)<br>:<br>NGFWバージョン7.2.8<br>!                                                                                                    | > show running-config<br>:保存済み<br>:<br>:シリアル番号:FLM2108V9YG<br>:ハードウェア:FPR4K-SM-24、73850 MB<br>RAM、CPU Xeon E5シリーズ2200 MHz、2<br>CPU(48コア)<br>:<br>NGFWバージョン7.2.8 |

| ホスト名firepower                                     | !                                         |
|---------------------------------------------------|-------------------------------------------|
| イネーブルパスワード*****暗号化                                | ー<br>ホスト名firepower                        |
| 強力な暗号化を無効にする                                      | イネーブルパスワード*****暗号化                        |
| service-module 0キープアライブタイムアウト4                    | 強力な暗号化を無効にする                              |
| service-module 0キープアライブカウンタ6                      | service-module 0キープアライブタイムアウト4            |
| names                                             | service-module 0キープアライブカウンタ6              |
| no mac-address auto(デフォルト)                        | names                                     |
|                                                   | no mac-address auto(デフォルト)                |
| !                                                 |                                           |
| interface Port-channel2                           |                                           |
|                                                   | Interface Port-channel2                   |
| セキュリティレベルなし                                       |                                           |
| IPアドレスかありません                                      |                                           |
|                                                   | IPアドレスかありません<br>L                         |
| インダーノエイスホートナヤネル2.202                              |                                           |
| vlan 202                                          | インダーノエイスホートナヤネル2.202                      |
| nameif/阶部                                         | vlan 202                                  |
| cts イニュアル                                         |                                           |
| propagate sgt preserve-untag (sgtの保存/タク           |                                           |
| 解际を広播)                                            | propagate sgt preserve-untag (sgtの保存/タク   |
| policy static sgt disabled trusted(信頼できるホ         | 解际を伝播)                                    |
| リシースダティックsgt無効)                                   | policy static sgt disabled trusted(信頼できる示 |
| セキュリティレベルU                                        | リシースダティックsgt無効)                           |
| IPアトレス192.108.76.10 255.255.255.0スタノ              | セイユリティレベルU                                |
| 11 192.108.70.11                                  | IP アレス 192.108.70.10 255.255.255.0スタノ     |
| !<br>interface Dart channel?                      | 111 192.108.70.11                         |
| Intenace Port-channels<br>説明LAN/フニートフェールオーバーインターフ | !<br>interface Dort channel?              |
| 読明LAN/スノードノェールオーバーインヌーノ<br>ェイフ                    |                                           |
|                                                   |                                           |
| :<br>interface Ethernet1/1                        |                                           |
| 管理車田                                              |                                           |
| nameif診断                                          | interface Ethernet1/1                     |
| セキュリティレベル0                                        | 管理専用                                      |
| IPアドレスがありません                                      | nameif診断                                  |
| !                                                 | セキュリティレベル0                                |
| interface Ethernet1/4                             | IPアドレスがありません                              |
| nameif内部                                          | !<br>!                                    |
| セキュリティレベル0                                        | interface Ethernet1/4                     |
| ipアドレス192.168.75.10 255.255.255.0スタン              | nameif内部                                  |
| バイ192.168.75.11                                   | セキュリティレベル0                                |
| !                                                 | ipアドレス192.168.75.10 255.255.255.0スタン      |
| FTPモードパッシブ                                        | バイ192.168.75.11                           |
| ngips conn-match vlan-id(オプション)                   | <u>!</u>                                  |
| オブジェクトグループ検索アクセスコントロー                             | FTPモードパッシブ                                |
| ้ม                                                | ngips conn-match vlan-id(オプション)           |
|                                                   |                                           |

Т

| access-group CSM_FW_ACL_ global              | オブジェクトグループ検索アクセスコントロー                        |
|----------------------------------------------|----------------------------------------------|
| access-list CSM_FW_ACL_ remark rule-id 9998: | ル                                            |
| PREFILTER POLICY:デフォルトトンネルとプ                 | access-group CSM_FW_ACL_ global              |
| ライオリティポリシー                                   | access-list CSM_FW_ACL_ remark rule-id 9998: |
| access-list CSM_FW_ACL_ remark rule-id       | PREFILTER POLICY:デフォルトトンネルとプ                 |
| 9998:ルール:デフォルトトンネルアクション                      | ライオリティポリシー                                   |
| ルール                                          | access-list CSM_FW_ACL_ remark rule-id       |
| access-list CSM_FW_ACL_ advanced permit      | 9998:ルール:デフォルトトンネルアクション                      |
| ipinip anyルールID 9998                         | ルール                                          |
| access-list CSM_FW_ACL_ advanced permit      | access-list CSM_FW_ACL_ advanced permit      |
| udp any eq 3544 any range 1025 65535 rule-id | ipinip anyルールID 9998                         |
| 9998                                         | access-list CSM_FW_ACL_ advanced permit      |
| access-list CSM_FW_ACL_ advanced permit      | udp any eq 3544 any range 1025 65535 rule-id |
| udp any range 1025 65535 any eq 3544ルール      | 9998                                         |
| ID 9998                                      | access-list CSM_FW_ACL_ advanced permit      |
| access-list CSM_FW_ACL_ advanced permit 41   | udp any range 1025 65535 any eq 3544ルール      |
| anyルールID 9998                                | ID 9998                                      |
| access-list CSM_FW_ACL_ advanced permit gre  | access-list CSM_FW_ACL_ advanced permit 41   |
| any anyルールID 9998                            | anyルールID 9998                                |
| access-list CSM_FW_ACL_ remark rule-id       | access-list CSM_FW_ACL_ advanced permit gre  |
| 268439552:アクセスポリシー: acp_simple –             | any anyルールID 9998                            |
| 必須                                           | access-list CSM_FW_ACL_ remark rule-id       |
| access-list CSM_FW_ACL_ remark rule-id       | 268439552:アクセスポリシー: acp_simple -             |
| 268439552: L7 RULE: rule1                    | 必須                                           |
| access-list CSM_FW_ACL_ advanced permit ip   | access-list CSM_FW_ACL_ remark rule-id       |
| any any rule-id268439552                     | 268439552: L7 RULE: rule1                    |
| !                                            | access-list CSM_FW_ACL_ advanced permit ip   |
| tcpマップUM_STATIC_TCP_MAP                      | any any rule-id268439552                     |
| tcpオプション範囲67許可                               |                                              |
| tcpオプション範囲9 18許可                             | tcpマップUM_STATIC_TCP_MAP                      |
| tcpオブション範囲20 255:許可                          |                                              |
| 緊急フラク許可<br> -                                |                                              |
|                                              | tcpオブション範囲20 255:許可                          |
| ホケットベルなし                                     | 緊急ノフク計可<br> .                                |
| no logging message 106015                    |                                              |
| no logging message 313001                    | ホケットベルなし 400045                              |
| no logging message 313008                    | no logging message 106015                    |
| no logging message 106023                    | no logging message 313001                    |
| no logging message /10003                    | no logging message 313008                    |
| no logging message 106100                    | no logging message 106023                    |
| no logging message 302015                    | no logging message 710003                    |
| no logging message 302014                    | no logging message 106100                    |
| no logging message 302013                    | no logging message 302015                    |
| no logging message 302018                    | no logging message 302014                    |
| no logging message 302017                    | no logging message 302013                    |
| no logging message 302016                    | no logging message 302018                    |

| no logging message 302021                     | no logging message 302017     |
|-----------------------------------------------|-------------------------------|
| no logging message 302020                     | no logging message 302016     |
| mtu outside 1500                              | no logging message 302021     |
| MTU診断1500                                     | no logging message 302020     |
| mtu inside 1500                               | mtu outside 1500              |
| フェールオーバー                                      | MTU診断1500                     |
| フェールオーバーLANユニットセカンダリ                          | mtu inside 1500               |
| failover lan interface FOVERポートチャネル3          | フェールオーバーなし                    |
| フェールオーバーレプリケーションHTTP                          | no monitor-interface外部        |
| フェールオーバーリンクFOVERポートチャネル                       | no monitor-interfaceサービスモジュール |
| 3                                             |                               |
| フェールオーバーインターフェイスIP FOVER                      | <output omitted=""></output>  |
| 172.16.51.1 255.255.255.0 standby 172.16.51.2 |                               |
|                                               |                               |
| <output omitted=""></output>                  |                               |
|                                               |                               |

HAの解除に関する主な注意点:

| プライマリ/スタンバイユニッ<br>ト                 | セカンダリ/アクティブユニット              |
|-------------------------------------|------------------------------|
| <ul> <li>すべてのフェールオーバ</li></ul>      | ・ すべてのフェールオーバー設定が削除されます。     |
| 一設定が削除されます。 <li>すべてのIP設定が削除される</li> | ・ スタンバイIPは残りますが、次の展開では削除されます |

ステップ5:この作業が終了したら、HAペアを再作成します。

## タスク 6.HAペアの削除

このタスクは、7.2.8ソフトウェアを使用する41xxのHAセットアップに基づいています。この場合、最初はデバイスは次の状態でした。

- ・ プライマリ/スタンバイ
- セカンダリ/アクティブ

タスク要件:

FMCから、フェールオーバーペアを削除します。

ソリューション:

ステップ1:図に示すアイコンを選択します。

| V FTD4120-HA<br>High Availability                                                  |                         |       |                                         |                        |            |    | Switch Active Peer                           |
|------------------------------------------------------------------------------------|-------------------------|-------|-----------------------------------------|------------------------|------------|----|----------------------------------------------|
| <ul> <li>FTD4100-5(Primary, Standby) Snort 3<br/>10.62.148.188 - Routed</li> </ul> | Firepower 4120 with FTD | 7.2.8 | III FP4100-5:443<br>Security Module - 1 | Base, Threat (2 more)  | acp_simple | 45 | Break<br>Force refresh node status<br>Delete |
| FTD4100-6(Secondary, Active) Short 3<br>10.62.148.191 - Routed                     | Firepower 4120 with FTD | 7.2.8 | EFP4100-6:443<br>Security Module - 1    | Base, Threat (2 more ) | acp_simple | 45 | Health Monitor<br>Troubleshoot Files         |

## ステップ2:次の図に示すように、通知を確認して確定します。

| Confirm Delete                                                                                                    |  |
|----------------------------------------------------------------------------------------------------|--|
| Are you sure you want to delete the high availability, "FTD4120-HA"?<br>Deleting the pair from the Firewall Management Center does not disable high availability at the<br>device level. The devices will continue to operate as an Active/Standby pair until you disable high<br>availability for each unit using the CLI: "configure high-availability disable" |  |
| No Yes                                                                                                    |  |

## ステップ3:HAを削除すると、両方のデバイスがFMCから登録解除(削除)されます。

## LINA CLI からの show running-config コマンドの結果は、次の表のようになります。

| プライマリユニット(スタンバイ)                                                                                       | セカンダリユニット(アクティブ)                                                                                       |
|----------------------------------------------------------------------------------------------------|----------------------------------------------------------------------------------------------------|
| > show running-config                                                                                  | > show running-config                                                                                  |
| :保存済み                                                                                                  | :保存済み                                                                                                  |
| :<br>:シリアル番号:FLM1949C5RR<br>:ハードウェア:FPR4K-SM-24、73853 MB<br>RAM、CPU Xeon E5シリーズ2200 MHz、2<br>CPU(48コア) | :<br>:シリアル番号:FLM2108V9YG<br>:ハードウェア:FPR4K-SM-24、73853 MB<br>RAM、CPU Xeon E5シリーズ2200 MHz、2<br>CPU(48コア) |
|                                                                                                    |                                                                                                    |
| NGFWバージョン7.2.8                                                                                         | NGFWバージョン7.2.8                                                                                         |
| I                                                                                                    | I                                                                                                    |
| ホスト名Firepower-module1                                                                                  | ホスト名Firepower-module1                                                                                  |
| イネーブルパスワード****暗号化                                                                                      | イネーブルパスワード****暗号化                                                                                      |
| 強力な暗号化を無効にする                                                                                           | 強力な暗号化を無効にする                                                                                           |
| no asp inspect-dp ack-passthrough                                                                      | no asp inspect-dp ack-passthrough                                                                      |
| service-module 0キープアライブタイムアウト4                                                                         | service-module 0キープアライブタイムアウト4                                                                         |
| service-module 0キープアライブカウンタ6                                                                           | service-module 0キープアライブカウンタ6                                                                           |
| names                                                                                                  | names                                                                                                  |
| no mac-address auto(デフォルト)                                                                             | no mac-address auto(デフォルト)                                                                             |

| 1                                                                                                    |                                                                                                    |
|----------------------------------------------------------------------------------------------------|----------------------------------------------------------------------------------------------------|
| '<br>interface Port-channel?                                                                                                    | :<br>interface Port-channel?                                                                                                    |
|                                                                                                    |                                                                                                    |
| セキュリティレベルなし                                                                                                    | ー<br>ヤキュリティレベルなし                                                                                                    |
|                                                                                                    |                                                                                                    |
|                                                                                                    |                                                                                                    |
| ·<br>インターフェイスポートチャネル2.202                                                                                                    | ー<br>インターフェイスポートチャネル2.202                                                                                                    |
| vlan 202                                                                                                    | vlan 202                                                                                                    |
| nameif NET202                                                                                                    | nameif NET202                                                                                                    |
| ctsマニュアル                                                                                                    | ctsマニュアル                                                                                                    |
| propagate sgt preserve-untag(sgtの保存/タグ                                                                                                    | propagate sgt preserve-untag(sgtの保存/タグ                                                                                                    |
| 解除を伝播)                                                                                                    | 解除を伝播)                                                                                                    |
| policy static sgt disabled trusted(信頼できるポ                                                                                                    | policy static sgt disabled trusted(信頼できるポ                                                                                                    |
| リシースタティックsgt無効)                                                                                                    | リシースタティックsgt無効)                                                                                                    |
| セキュリティレベル0                                                                                                    | セキュリティレベル0                                                                                                    |
| ipアドレス172.16.202.1 255.255.255.0スタンバ                                                                                                    | ipアドレス172.16.202.1 255.255.255.0スタンバ                                                                                                    |
| イ172.16.202.2                                                                                                    | 172.16.202.2                                                                                                    |
| !                                                                                                    | !                                                                                                    |
| インターフェイスポートチャネル2.203                                                                                                    | インターフェイスポートチャネル2.203                                                                                                    |
| vlan 203                                                                                                    | vlan 203                                                                                                    |
| nameif NET203                                                                                                    | nameif NET203                                                                                                    |
| ctsマニュアル                                                                                                    | ctsマニュアル                                                                                                    |
| propagate sgt preserve-untag(sgtの保存/タク<br>解除を伝播)                                                                                                    | propagate sgt preserve-untag(sgtの保存/タク<br>解除を伝播)                                                                                                    |
| policy static sgt disabled trusted(信頼できるポ                                                                                                    | policy static sgt disabled trusted(信頼できるポ                                                                                                    |
| リシースタティックsgt無効)                                                                                                    | リシースタティックsgt無効)                                                                                                    |
| セキュリティレベル0                                                                                                    | セキュリティレベル0                                                                                                    |
| ipアドレス172.16.203.1 255.255.255.0スタンバ                                                                                                    | ipアドレス172.16.203.1 255.255.255.0スタンバ                                                                                                    |
| イ172.16.203.2                                                                                                    | 172.16.203.2                                                                                                    |
| !                                                                                                    | !                                                                                                    |
| interface Port-channel3                                                                                                    | interface Port-channel3                                                                                                    |
| 説明LAN/ステートノエールオーハーインターノ                                                                                                    | 説明LAN/ステートノェールオーハーインターノ                                                                                                    |
|                                                                                                    |                                                                                                    |
| !<br>interface Ethernet1/1                                                                                                    | !<br>interface Ethernet1/1                                                                                                    |
| menace Linemennin<br>答理 由 田                                                                                                    | milenace Linemet // 1<br>答理 由 田                                                                                                    |
| nameif診断                                                                                                    | nameif診断                                                                                                    |
| ctsマーュアル                                                                                                    | ctsマーュアル                                                                                                    |
| propagate sgt preserve-untag (sgtの保存/タグ                                                                                                    | propagate sgt preserve-untag (sgtの保存/タグ                                                                                                    |
| ment for the second second s | ment of the second second se |
| policy static sgt disabled trusted(信頼できるポ                                                                                                    | policy static sgt disabled trusted(信頼できるポ                                                                                                    |
| リシースタティックsgt無効)                                                                                                    | リシースタティックsgt無効)                                                                                                    |
| セキュリティレベル0                                                                                                    | セキュリティレベル0                                                                                                    |
| IPアドレスがありません                                                                                                    | IPアドレスがありません                                                                                                    |
| !                                                                                                    | !                                                                                                    |
| interface Ethernet1/4                                                                                                    | interface Ethernet1/4                                                                                                    |
|                                                                                                    |                                                                                                    |

| nameif NET204                                                          | nameif NET204                                |
|------------------------------------------------------------------------|----------------------------------------------|
| ctsマニュアル                                                               | ctsマニュアル                                     |
| propagate sgt preserve-untag(sgtの保存/タグ                                 | propagate sgt preserve-untag(sgtの保存/タグ       |
| 知险をにぜい                                                                 | 図除ちに振い                                       |
| 聨隊を伝播)<br>policy static sgt disabled trusted(信頼できるポ<br>リシースタティックsgt無効) |                                              |
| セキュリティレベル0                                                             | セキュリティレベル0                                   |
| ipアドレス172.16.204.1 255.255.255.0スタンバ                                   | ipアドレス172.16.204.1 255.255.255.0スタンバ         |
| ・                                                                      |                                              |
| イ172.16.204.2                                                          | イ172.16.204.2                                |
| ·                                                                      | ·                                            |
| FTPモードパッシブ                                                             | FTPモードパッシブ                                   |
| ngips conn-match vian-id(オノション)                                        | ngips conn-match vian-id(オノション)              |
| no object-group-searchアクセスコントロール                                       | no object-group-searchアクセスコントロール             |
| access-group CSM_FW_ACL_ global                                        | access-group CSM_FW_ACL_ global              |
| access-list CSM_FW_ACL_ remark rule-id 9998:                           | access-list CSM_FW_ACL_ remark rule-id 9998: |
| PREFILTER POLICY:デフォルトトンネルとプ                                           | PREFILTER POLICY:デフォルトトンネルとプ                 |
| ライオリティポリシー                                                             | ライオリティポリシー                                   |
| access-list CSM_FW_ACL_ remark rule-id                                 | access-list CSM_FW_ACL_ remark rule-id       |
| 9998:ルール:デフォルトトンネルアクション                                                | 9998:ルール:デフォルトトンネルアクション                      |
| ルール                                                                    | ルール                                          |
| access-list CSM_FW_ACL_ advanced permit                                | access-list CSM_FW_ACL_ advanced permit      |
| IPINIP ANY//-//ID 9998                                                 | IDINIP any/2-7210 9998                       |
| udp any eq 3544 any range 1025 65535 rule-id                           | udp any eq 3544 any range 1025 65535 rule-id |
| 9998                                                                   | 9998                                         |
| access-list CSM_FW_ACL_ advanced permit                                | access-list CSM_FW_ACL_ advanced permit      |
| udp any range 1025 65535 any eq 3544ルール                                | udp any range 1025 65535 any eq 3544ルール      |
| ID 9998                                                                | ID 9998                                      |
| access-list CSM_FW_ACL_ advanced permit 41                             | access-list CSM_FW_ACL_ advanced permit 41   |
| anyルールID 9998                                                          | anyルールID 9998                                |
| access-list CSM_FW_ACL_ advanced permit gre                            | access-list CSM_FW_ACL_ advanced permit gre  |
| any anyルールID 9998                                                      | any anyルールID 9998                            |
| access-list CSM_FW_ACL_ remark rule-id                                 | access-list CSM_FW_ACL_ remark rule-id       |
| 268434433:アクセスポリシー: acp_simple –                                       | 268434433:アクセスポリシー: acp_simple –             |
| デフォルト                                                                  | デフォルト                                        |
| access-list CSM_FW_ACL_ remark rule-id                                 | access-list CSM_FW_ACL_ remark rule-id       |
| 268434433: L4 RULE: DEFAULT ACTION                                     | 268434433: L4 RULE: DEFAULT ACTION           |
| RULE                                                                   |                                              |
| access-list CSM_FW_ACL_ advanced permit ip                             | access-list CSM_FW_ACL_ advanced permit ip   |
| any any rule-id268434433                                               | any any rule-id268434433                     |
| !                                                                      | !                                            |
| tcpマップUM_STATIC_TCP_MAP                                                | tcpマップUM_STATIC_TCP_MAP                      |
| tcpオプション範囲6 7許可                                                        | tcpオプション範囲6 7許可                              |
| tcpオブション範囲9 18許可                                                       | tcpオブション範囲9 18許可                             |
| ICPオノンヨン範囲20 255:計り                                                    | tcpオノンヨン範囲20 255:計り                          |
| tanオプションmdEクリア                                                         | topオプションmd5クリア                               |
|                                                                        | icpッファコンmuoフリア                               |

| 緊急フラグ許可                                                                                                    | <br> 緊急フラグ許可                                                                                                    |
|----------------------------------------------------------------------------------------------------|----------------------------------------------------------------------------------------------------|
| !                                                                                                    | !                                                                                                    |
| ポケットベルなし                                                                                                    | ポケットベルなし                                                                                                    |
| no logging message 106015                                                                                                    | no logging message 106015                                                                                                    |
| no logging message 313001                                                                                                    | no logging message 313001                                                                                                    |
| no logging message 313008                                                                                                    | no logging message 313008                                                                                                    |
| no logging message 106023                                                                                                    | no logging message 106023                                                                                                    |
| no logging message 710003                                                                                                    | no logging message 710003                                                                                                    |
| no logging message 106100                                                                                                    | no logging message 106100                                                                                                    |
| no logging message 302015                                                                                                    | no logging message 302015                                                                                                    |
| no logging message 302014                                                                                                    | no logging message 302014                                                                                                    |
| no logging message 302013                                                                                                    | no logging message 302013                                                                                                    |
| no logging message 302018                                                                                                    | no logging message 302018                                                                                                    |
| no logging message 302017                                                                                                    | no logging message 302017                                                                                                    |
| no logging message 302016                                                                                                    | no logging message 302016                                                                                                    |
| no logging message 302021                                                                                                    | no logging message 302021                                                                                                    |
| no logging message 302020                                                                                                    | no logging message 302020                                                                                                    |
| mtu NET202 1500                                                                                                    | mtu NET202 1500                                                                                                    |
| mtu NET203 1500                                                                                                    | mtu NET203 1500                                                                                                    |
| MTU診断1500                                                                                                    | MTU診断1500                                                                                                    |
| mtu NET204 1500                                                                                                    | mtu NET204 1500                                                                                                    |
| フェールオーバー                                                                                                    | フェールオーバー                                                                                                    |
| failover lan unit primary                                                                                                    | フェールオーバーLANユニットセカンダリ                                                                                                    |
| failover lan interface FOVERポートチャネル3                                                                                                    | failover lan interface FOVERポートチャネル3                                                                                                    |
| フェールオーバーレプリケーションHTTP                                                                                                    | フェールオーバーレプリケーションHTTP                                                                                                    |
| フェールオーバーリンクFOVERポートチャネル                                                                                                    | フェールオーバーリンクFOVERポートチャネル                                                                                                    |
|                                                                                                    | っ<br> フェールオーバーインターフェイフID EOV/EP                                                                                                    |
| $7 \pm -773 - 77 - 775 = 7 \pm 7577 = 7577 = 75777 = 7577 = 75777 = 75777 = 75777 = 75777 = 75777 = 75777 = 75777 = 75777 = 75777 = 75777 = 75777 = 75777 = 757777 = 75777 = 75777 = 757777 = 757777 = 757777 = 757777 = 757777 = 757777 = 757777 = 7577777 = 75777777 = 7577777777$                                                                                                    | 72 - 773 - 77 - 773 - 723 - 724 - 727 - 727 -                                                                                                    |
| $T_{2.10.51.1255.255.255.05}$ standby $T_{2.10.51.2}$                                                                                                    | $T_{2.10.51.1255.255.255.0511009172.10.51.2}$                                                                                                    |
| $\Box = \mathcal{A} + \mathcal{A} \mathcal{A} = \mathcal{A} + \mathcal{A} + \mathcal{A} = \mathcal{A} + \mathcal{A} + \mathcal{A} = \mathcal{A} + \mathcal{A} + \mathcal{A} + \mathcal{A} = \mathcal{A} + \mathcal{A} + \mathcal{A} $ | $  \mathbf{L} = \mathbf{y}^{T} - \mathbf{y}^{T} - \mathbf{y}^{T} + \mathbf{z}^{T} - \mathbf{z}^{T} + \mathbf{z}^{T} - \mathbf{z}^{T} + \mathbf{z}^{T} + \mathbf{z}^{T} + $ |
| レーダインダーノエイスNEI203                                                                                                    | L _ ダインダーノェイへNET203                                                                                                    |
|                                                                                                    |                                                                                                    |
| <output omitted=""></output>                                                                                                    | <output omitted=""></output>                                                                                                    |
|                                                                                                    |                                                                                                    |
| > show ip                                                                                                    | >show ip                                                                                                    |
| システムIPアドレス:                                                                                                    | システムIPアドレス:                                                                                                    |
| インターフェイス名IPアドレスサブネットマス                                                                                                    | インターフェイス名IPアドレスサブネットマス                                                                                                    |
| ク方式                                                                                                    | ク方式                                                                                                    |
| Port-channel2.202 NET202 172.16.202.1                                                                                                    | Port-channel2.202 NET202 172.16.202.1                                                                                                    |
| 255.255.255.0設定                                                                                                    | 255.255.255.0設定                                                                                                    |
| Port-channel2.203 NET203 172.16.203.1                                                                                                    | Port-channel2.203 NET203 172.16.203.1                                                                                                    |
| 255.255.255.0設定                                                                                                    | 255.255.255.0設定                                                                                                    |
| Port-channel3 FOVER 172.16.51.1                                                                                                    | Port-channel3 FOVER 172.16.51.1                                                                                                    |
| 255.255.255.0未設定                                                                                                    | 255.255.255.0未設定                                                                                                    |
|                                                                                                    |                                                                                                    |

| Ethernet1/4 NET204 172.16.204.1                   | Ethernet1/4 NET204 172.16.204.1                    |
|---------------------------------------------------|----------------------------------------------------|
| 255.255.255.0構成<br>現在の10アドレフ・                     | 255.255.255.0構成<br>現在の10アドレフ・                      |
| 境任のIFファレス:<br>インターフェイス名IPアドレスサブネットマス              | 成任のIFファレス:<br>インターフェイス名IPアドレスサブネットマス               |
|                                                   |                                                    |
| Port-channel2.202 NET202 172.16.202.2             | Port-channel2.202 NET202 172.16.202.1              |
| 255.255.255.0設定                                   | 255.255.255.0設定                                    |
| Port-channel2.203 NET203 172.16.203.2             | Port-channel2.203 NET203 172.16.203.1              |
| 255.255.255.0設定                                   | 255.255.255.0設定                                    |
| Port-channel3 FOVER 172.16.51.1                   | Port-channel3 FOVER 172.16.51.2                    |
| 255.255.255.0未設定                                  | 255.255.255.0未設定                                   |
| Ethernet1/4 NET204 172.16.204.2                   | Ethernet1/4 NET204 172.16.204.1                    |
| 255.255.255.0構成                                   | 255.255.255.0構成                                    |
| > show failover                                   | > show failover                                    |
| フェールオーバーOn                                        | フェールオーバーOn                                         |
| フェールオーバーユニットプライマリ                                 | フェールオーバーユニットセカンダリ                                  |
| フェールオーバーLANインターフェイス                               | フェールオーバーLANインターフェイス                                |
| :FOVER Port-channel3(アップ)                         | :FOVER Port-channel3(アップ)                          |
| 再接続タイムアウト0:00:00                                  | 再接続タイムアウト0:00:00                                   |
| ユニットポーリング頻度1秒、ホールドタイム                             | ユニットポーリング頻度1秒、ホールドタイム                              |
|                                                   |                                                    |
| インターノエイスホーリンク頻度5秒、ホールド<br> タッノ oc 手体              | インターノエイスホーリンク頻度5秒、ホールド<br> タノノ 05秒                 |
| メイム25秒<br>インターフェイフポルシー1                           | ダイム25秒<br> ノンターフェイフポルシー1                           |
| 1 ノダーノェ1 ス小リシー <br>  陸祖対象インターフェイフ //1201(是土)      | 1 ノダーノェ1 スホリシー <br> 啓祖対象インターフェイフ4/1201 ( 是 + )     |
| 単代内家インスーノエイス4/1251(取八)<br> MACアドレス移動通知問隔が設定されていませ | 血代内家インスーノェイス4/1291(取八)<br>  MΔCアドレス移動通知問隔が設定されていませ |
|                                                   |                                                    |
| フェールオーバーレプリケーションHTTP                              | フェールオーバーレプリケーションHTTP                               |
| バージョン:9.18(4)210、Mate 9.18(4)210                  | バージョン:9.18(4)210、Mate 9.18(4)210                   |
| シリアル番号:FLM1949C5RR、Mate                           | シリアル番号:FLM2108V9YG、Mate                            |
| FLM2108V9YG                                       | FLM1949C5RR                                        |
| 最終フェールオーバー:2024年7月16日                             | 最終フェールオーバー:2024年7月16日                              |
| 13:56:37 UTC                                      | 13:42:35 UTC                                       |
| このホスト:プライマリ-スタンバイ準備完了                             | このホスト:セカンダリ – アクティブ                                |
| アクティブ時間:0(秒)                                      | アクティブ時間: 70312 (秒)                                 |
| スロット0:UCSB-B200-M3-U hw/sw                        | スロット0:UCSB-B200-M3-U hw/sw                         |
| rev(0.0/9.18(4)210)ステーダス(アッノンステム<br> 、            | rev(0.0/9.18(4)210)ステーダス(アッノンステム                   |
| <i>)</i><br> インターフェイスNET202(172-16-202-2)・正営      | /<br> インターフェイスNET202(172-16-202-1)・正覚              |
| ( $T = q$ 済み)                                     | (+- 232) (+- 232)                                  |
| (ビーク海&)<br>インターフェイスNFT203(172 16 203 2)・正常        | (ビーク/4007)<br> インターフェイスNFT203(172 16 203 1)・正常     |
| (モニタ済み)                                           | (モニタ済み)                                            |
| 、 インターフェイス診断(0.0.0.0):正常(待機中                      | 、 インターフェイス診断(0.0.0.0):正常(待機中                       |
| )                                                 | ))                                                 |
| インターフェイスNET204(172.16.204.2):正常                   | インターフェイスNET204(172.16.204.1):正常                    |
|                                                   |                                                    |

ſ

| (モニタ済み)                                                                         | (モニタ済み)                                              |
|---------------------------------------------------------------------------------|------------------------------------------------------|
| スロット1:snort rev(1.0)ステータス(アップ)                                                  | スロット1:snort rev(1.0)ステータス(アップ)                       |
| スロット2: diskstatus rev (1.0)ステータス(アッ                                             | スロット2: diskstatus rev (1.0)ステータス(アッ                  |
| プ)                                                                              | プ)                                                   |
| その他のホスト:セカンダリ – アクティブ                                                           | その他のホスト:プライマリ – スタンバイ準備                              |
| アクティブ時間: 70293 (秒)                                                              | 完了                                                   |
| インターフェイスNET202(172.16.202.1):正常                                                 | アクティブ時間:0(秒)                                         |
| (モニタ済み)                                                                         | スロット0:UCSB-B200-M3-U hw/sw                           |
| インターフェイスNET203(172.16.203.1):正常                                                 | rev(0.0/9.18(4)210)ステータス(アップシステム                     |
| (モニタ済み)                                                                         |                                                      |
| インターフェイス診断(0.0.0.0):正常(待機中                                                      | /<br>インターフェイスNET202(172.16.202.2):正常                 |
|                                                                                 | (モニタ済み)                                              |
| /<br>インターフェイスNET204(172.16.204.1):正常                                            | インターフェイスNET203(172.16.203.2):正常                      |
| (モニタ済み)                                                                         | (モニタ済み)                                              |
| $\nabla = 2 \sqrt{2} \sqrt{2}$                                                  | インターフェイス診断(0000)・正常(待機中                              |
| $\nabla \Pi^{\nu} h^{2}$ diskstatus rev (1.0) $\nabla T - \nabla X$ ( $T^{\nu}$ |                                                      |
|                                                                                 | ^<br> インターフェイスNFT204(172 16 204 2)・正常                |
|                                                                                 | 「「デジージー」「ジェージ」(H                                     |
| <output omitted=""></output>                                                    | $\left( \begin{array}{c} 2 \\ - \end{array} \right)$ |
|                                                                                 | $\nabla \Pi = \nabla \Lambda (T, V)$                 |
|                                                                                 | $\neg$                                               |
|                                                                                 |                                                      |
|                                                                                 | <pre>coutput omitted&gt;</pre>                       |
|                                                                                 |                                                      |

ステップ4:両方のFTDデバイスがFMCから登録解除されました。

#### <#root>

> show managers

No managers configured.

FMC の [HA の無効化 (Disable HA)] オプションに関する主な注意点:

| プライマリ ユニット             | セカンダリ ユニット             |
|------------------------|------------------------|
| デバイスが FMC から削除されます。    | デバイスが FMC から削除されます。    |
| FTDデバイスから削除された設定はありません | FTDデバイスから削除された設定はありません |
| o                      | 0                      |

### シナリオ1

configure high-availability disableコマンドを実行して、アクティブなFTDデバイスからフェール

### オーバー設定を削除します。

#### <#root>

>

#### configure high-availability disable

?

Optional parameter to clear interfaces (clear-interfaces) optional parameter to clear interfaces (clear <cr>

#### <#root>

>

#### configure high-availability disable

High-availability will be disabled. Do you really want to continue? Please enter 'YES' or 'NO':

yes

Successfully disabled high-availability.

#### プライマリユニット(ex-Standby) セカンダリユニット(ex-Active) > INFO: This unit is currently in standby state. By > show failover disabling failover, this unit will remain in standby Failover Off state. Failover unit Secondary Failover LAN Interface: not Configured **Reconnect timeout 0:00:00** Unit Poll frequency 1 seconds, holdtime 15 > show failover seconds Failover Off (pseudo-Standby) Interface Poll frequency 5 seconds, holdtime 25 **Failover unit Primary** seconds Failover LAN Interface: FOVER Port-channel3 **Interface Policy 1** (up) Monitored Interfaces 4 of 1291 maximum **Reconnect timeout 0:00:00** MAC Address Move Notification Interval not set Unit Poll frequency 1 seconds, holdtime 15 seconds **Interface Poll frequency 5 seconds, holdtime 25** seconds > show ip Interface Policy 1 System IP Addresses: Monitored Interfaces 0 of 1291 maximum Interface Name IP address Subnet mask Method MAC Address Move Notification Interval not set Port-channel2.202 NET202 172.16.202.1 255.255.255.0 CONFIG failover replication http

### 結果は、次のとおりです。

| > show ip<br>System IP Addresses:<br>Interface Name IP address Subnet mask Method<br>Port-channel3 FOVER 172.16.51.1 255.255.255.0<br>unset<br>Current IP Addresses:<br>Interface Name IP address Subnet mask Method<br>Port-channel3 FOVER 172.16.51.1 255.255.255.0<br>unset | Port-channel2.203 NET203 172.16.203.1<br>255.255.255.0 CONFIG<br>Ethernet1/4 NET204 172.16.204.1 255.255.255.0<br>CONFIG<br>Current IP Addresses:<br>Interface Name IP address Subnet mask Method<br>Port-channel2.202 NET202 172.16.202.1<br>255.255.255.0 CONFIG<br>Port-channel2.203 NET203 172.16.203.1<br>255.255.255.0 CONFIG<br>Ethernet1/4 NET204 172.16.204.1 255.255.255.0<br>CONFIG |
|----------------------------------------------------------------------------------------------------|----------------------------------------------------------------------------------------------------|
| プライマリ(以前のスタンバイ)                                                                                                    | セカンダリ(ex-Active)                                                                                                    |
| > show running-config                                                                                                    | > show running-config                                                                                                    |
| :保存済み                                                                                                    | :保存済み                                                                                                    |
| :<br>:シリアル番号:FLM1949C5RR<br>:ハードウェア:FPR4K-SM-24、73853 MB<br>RAM、CPU Xeon E5シリーズ2200 MHz、2<br>CPU(48コア)                                                                                                    | :<br>:シリアル番号:FLM2108V9YG<br>:ハードウェア:FPR4K-SM-24、73853 MB<br>RAM、CPU Xeon E5シリーズ2200 MHz、2<br>CPU(48コア)                                                                                                    |
|                                                                                                    |                                                                                                    |
| NGFWバージョン7.2.8                                                                                                    | NGFWバージョン7.2.8                                                                                                    |
|                                                                                                    |                                                                                                    |
| ホスト名Firepower-module1                                                                                                    | ホスト名Firepower-module1                                                                                                    |
| イネーブルパスワード*****暗号化                                                                                                    | イネーブルパスワード*****暗号化                                                                                                    |
| 強力な暗号化を無効にする                                                                                                    | 強力な暗号化を無効にする                                                                                                    |
| no asp inspect-dp ack-passthrough                                                                                                    | no asp inspect-dp ack-passthrough                                                                                                    |
| service-module 0キープアライブタイムアウト4                                                                                                    | service-module 0キープアライブタイムアウト4                                                                                                    |
| service-module 0キープアライブカウンタ6                                                                                                    | service-module 0キープアライブカウンタ6                                                                                                    |
| names                                                                                                    | names                                                                                                    |
| no mac-address auto(デフォルト)                                                                                                    | no mac-address auto(デフォルト)                                                                                                    |
| !                                                                                                    | !                                                                                                    |
| interface Port-channel2                                                                                                    | interface Port-channel2                                                                                                    |
| shutdown                                                                                                    | nameifなし                                                                                                    |
| nameifなし                                                                                                    | セキュリティレベルなし                                                                                                    |
| セキュリティレベルなし                                                                                                    | IPアドレスがありません                                                                                                    |
| no ip address <- IPが削除されます。                                                                                                    | !                                                                                                    |
| !                                                                                                    | インターフェイスポートチャネル2.202                                                                                                    |
| interface Port-channel3                                                                                                    | vlan 202                                                                                                    |
| 説明LAN/ステートフェールオーバーインターフ                                                                                                    | nameif NET202                                                                                                    |
| ェイス                                                                                                    | ctsマニュアル                                                                                                    |

Т

ſ

| !                                            | propagate sgt preserve-untag ( sgtの保存/タク  |
|----------------------------------------------|-------------------------------------------|
| interface Ethernet1/1                        | 解除を伝播)                                    |
| 官埋専用                                         | policy static sgt disabled trusted(信頼できるホ |
| shutdown                                     | リシースタティックsgt無効)                           |
|                                              | セキュリティレベル0                                |
| セキュリティレベルなし                                  | ipアドレス172.16.202.1 255.255.255.0スタンバ      |
| IPアドレスがありません                                 | 1 172.16.202.2                            |
|                                              |                                           |
| interface Ethernet1/4                        | インターフェイスポートチャネル2.203                      |
| shutdown                                     | vlan 203                                  |
| nameifなし                                     | nameif NET203                             |
| セキュリティレベルなし                                  | ctsマニュアル                                  |
| IPアドレスがありません                                 | propagate sgt preserve-untag(sgtの保存/タグ    |
| !                                            | 解除を伝播)                                    |
| FTPモードパッシブ                                   | policy static sgt disabled trusted(信頼できるポ |
| ngips conn-match vlan-id(オプション)              | リシースタティックsgt無効)                           |
| no object-group-searchアクセスコントロール             | セキュリティレベル0                                |
| access-group CSM_FW_ACL_ global              | ipアドレス172.16.203.1 255.255.255.0スタンバ      |
| access-list CSM_FW_ACL_ remark rule-id 9998: | イ172.16.203.2                             |
| PREFILTER POLICY:デフォルトトンネルとプ                 | !                                         |
| ライオリティポリシー                                   | interface Port-channel3                   |
| access-list CSM_FW_ACL_ remark rule-id       | nameifなし                                  |
| 9998:ルール:デフォルトトンネルアクション                      | セキュリティレベルなし                               |
| ルール                                          | IPアドレスがありません                              |
| access-list CSM_FW_ACL_ advanced permit      | !                                         |
| ipinip anyルールID 9998                         | interface Ethernet1/1                     |
| access-list CSM_FW_ACL_ advanced permit      | 管理専用                                      |
| udp any eq 3544 any range 1025 65535 rule-id | nameif診断                                  |
| 9998                                         | ctsマニュアル                                  |
| access-list CSM_FW_ACL_ advanced permit      | propagate sgt preserve-untag(sgtの保存/タグ    |
| udp any range 1025 65535 any eq 3544ルール      | 解除を伝播)                                    |
| ID 9998                                      | policy static sgt disabled trusted(信頼できるポ |
| access-list CSM_FW_ACL_ advanced permit 41   | リシースタティックsgt無効)                           |
| anyルールID 9998                                | セキュリティレベル0                                |
| access-list CSM_FW_ACL_ advanced permit gre  | IPアドレスがありません                              |
| any anyルールID 9998                            | !                                         |
| access-list CSM_FW_ACL_ remark rule-id       | interface Ethernet1/4                     |
| 268434433:アクセスポリシー: acp_simple –             | nameif NET204                             |
| デフォルト                                        | ctsマニュアル                                  |
| access-list CSM_FW_ACL_ remark rule-id       | propagate sgt preserve-untag(sgtの保存/タグ    |
| 268434433: L4 RULE: DEFAULT ACTION           | 解除を伝播)                                    |
| RULE                                         | policy static sgt disabled trusted(信頼できるポ |
| access-list CSM_FW_ACL_ advanced permit ip   | リシースタティックsgt無効)                           |
| any any rule-id268434433                     | セキュリティレベル0                                |
| !                                            | ipアドレス172.16.204.1 255.255.255.0スタンバ      |
| tcpマップUM_STATIC_TCP_MAP                      | 1172.16.204.2                             |
|                                              |                                           |

| tenオプション節囲6.7許可                               |                                                                                                    |
|-----------------------------------------------|----------------------------------------------------------------------------------------------------|
| topオプション範囲9 18許可                              | ゚<br>FTPモードパッシブ                                                                                                    |
| lcp/ファンコン範囲20 255 · 許可                        | $\frac{1}{2} = \frac{1}{2} \frac{1}{2} $ |
| topオプションmd5クリア                                | ngips conn-match vian-id (377537)                                                                                                    |
| lcpオノノコンIIIUSノリア<br>取刍フラガ社可                   |                                                                                                    |
|                                               | access-group CSM_FW_ACL_ global                                                                                                    |
| !<br> ポケット ベリ たし                              |                                                                                                    |
|                                               | $= \chi + \mu = \chi + \mu z$                                                                                                    |
|                                               |                                                                                                    |
| no logging message 313001                     |                                                                                                    |
| no logging message 313008                     | 9998:ルール:テノオルトトノネルドクショノ                                                                                                    |
| no logging message 106023                     |                                                                                                    |
| no logging message /10003                     | access-list CSM_FW_ACL_ advanced permit                                                                                                    |
| no logging message 106100                     | ipinip anyルールID 9998                                                                                                    |
| no logging message 302015                     | access-list CSM_FW_ACL_ advanced permit                                                                                                    |
| no logging message 302014                     | udp any eq 3544 any range 1025 65535 rule-id                                                                                                    |
| no logging message 302013                     | 9998                                                                                                    |
| no logging message 302018                     | access-list CSM_FW_ACL_ advanced permit                                                                                                    |
| no logging message 302017                     | udp any range 1025 65535 any eq 3544ルール                                                                                                    |
| no logging message 302016                     | ID 9998                                                                                                    |
| no logging message 302021                     | access-list CSM_FW_ACL_ advanced permit 41                                                                                                    |
| no logging message 302020                     | anyルールID 9998                                                                                                    |
| フェールオーバーなし                                    | access-list CSM_FW_ACL_ advanced permit gre                                                                                                    |
| failover lan unit primary                     | any anyルールID 9998                                                                                                    |
| failover lan interface FOVERポートチャネル3          | access-list CSM_FW_ACL_ remark rule-id                                                                                                    |
| フェールオーバーレプリケーションHTTP                          | 268434433:アクセスポリシー: acp_simple –                                                                                                    |
| フェールオーバーリンクFOVERポートチャネル                       | デフォルト                                                                                                    |
| 3                                             | access-list CSM FW ACL remark rule-id                                                                                                    |
| フェールオーバーインターフェイスIP FOVER                      | 268434433: L4 RULE: DEFAULT ACTION                                                                                                    |
| 172.16.51.1 255.255.255.0 standby 172.16.51.2 | RULE                                                                                                    |
| no monitor-interfaceサービスモジュール                 | access-list CSM FW ACL advanced permit ip                                                                                                    |
|                                               | any any rule-id268434433                                                                                                    |
| <output omitted=""></output>                  |                                                                                                    |
|                                               | ぃ<br>tcpマップUM_STATIC_TCP_MAP                                                                                                    |
|                                               | tcpオプション節囲6 7許可                                                                                                    |
|                                               | topオプション範囲Q 18許可                                                                                                    |
|                                               | topオプション範囲20.255 · 許可                                                                                                    |
|                                               | topオプションmd5クリア                                                                                                    |
|                                               | ICPJ ノノコノIIIUSノリノ<br>取刍フラガ払可                                                                                                    |
|                                               |                                                                                                    |
|                                               | !<br>ポケット ゕ µ ゎ !                                                                                                    |
|                                               | ホノントバンレムし<br>no logging monogen 106015                                                                                                    |
|                                               |                                                                                                    |
|                                               |                                                                                                    |
|                                               | no logging message 313008                                                                                                    |
|                                               | no logging message 106023                                                                                                    |
|                                               | no logging message 710003                                                                                                    |
|                                               | no logging message 106100                                                                                                    |
|                                               | 1                                                                                                    |

| no logging message 302015     |
|-------------------------------|
| no logging message 302014     |
| no logging message 302013     |
| no logging message 302018     |
| no logging message 302017     |
| no logging message 302016     |
| no logging message 302021     |
| no logging message 302020     |
| mtu NET202 1500               |
| mtu NET203 1500               |
| MTU診断1500                     |
| mtu NET204 1500               |
| フェールオーバーなし                    |
| モニタインターフェイスNET202             |
| モニタインターフェイスNET203             |
| no monitor-interfaceサービスモジュール |
|                               |

アクティブなFTD CLIからHAを無効にするための主な注意事項:

| アクティブユニット                                 | スタンバイユニット                                                                                      |
|-------------------------------------------|------------------------------------------------------------------------------------------------|
| ・フェールオーバーの設定が削<br>除される<br>・スタンバイIPは削除されない | <ul> <li>インターフェイス設定が削除されます。</li> <li>フェールオーバー設定は削除されませんが、フェールオーバーは無効になります(擬似スタンバイ)。</li> </ul> |

この時点で、以前のスタンバイユニットでもHAを無効にできます。

シナリオ2(非推奨)

▲ 警告:このシナリオではアクティブ/アクティブ状態になるため、お勧めしません。これは 認識のためだけに表示されます。

configure high-availability disableコマンドを実行して、スタンバイFTDデバイスのフェールオー バー設定を解除します。

<#root>

>

configure high-availability disable

High-availability will be disabled. Do you really want to continue? Please enter 'YES' or 'NO':

YES

Successfully disabled high-availability.

### 結果は、次のとおりです。

|                                                                                                    | 1                                                                                                    |
|----------------------------------------------------------------------------------------------------|----------------------------------------------------------------------------------------------------|
| プライマリ(以前のスタンバイ)                                                                                                    | セカンダリ(アクティブ)                                                                                                    |
| > show failover<br>フェールオーバーオフ<br>フェールオーバーユニットセカンダリ<br>フェールオーバーLANインターフェイス:未設定<br>再接続タイムアウト0:00:00<br>ユニットポーリング頻度1秒、ホールドタイム<br>15秒<br>インターフェイスポーリング頻度5秒、ホールド<br>タイム25秒<br>インターフェイスポリシー1<br>監視対象インターフェイス4/1291(最大)<br>MACアドレス移動通知間隔が設定されていません                                                                                                    | > show failover Failover On <: フェールオーバーが無効になっていません フェールオーバーユニットセカンダリ フェールオーバーLANインターフェイス : FOVER Port-channel3(アップ) 再接続タイムアウト0:00:00 ユニットポーリング頻度1秒、ホールドタイム 15秒 インターフェイスポーリング頻度5秒、ホールドタイム25秒 インターフェイスポリシー1 監視対象インターフェイスイ/1291(最大) MACアドレス移動通知間隔が設定されていません                                                                                                    |
| > show ip<br>システムIPアドレス:<br>インターフェイス名IPアドレスサブネットマス<br>ク方式<br>Port-channel2.202 NET202 172.16.202.1<br>255.255.255.0 manual < - デバイスがex-Active!<br>ポートチャネル2.203 NET203 172.16.203.1<br>255.255.255.0手動<br>Ethernet1/4 NET204 172.16.204.1<br>255.255.255.0マニュアル<br>現在のIPアドレス:<br>インターフェイス名IPアドレスサブネットマス<br>ク方式<br>ポートチャネル2.202 NET202 172.16.202.1<br>255.255.255.0手動<br>ポートチャネル2.203 NET203 172.16.203.1<br>255.255.255.0手動<br>Ethernet1/4 NET204 172.16.204.1 | フェールオーバーレプリケーションHTTP<br>バージョン:9.18(4)210、Mate 9.18(4)210<br>シリアル番号:FLM2108V9YG、Mate<br>FLM1949C5RR<br>最終フェールオーバー:2024年7月17日<br>12:44:06 UTC<br>このホスト:セカンダリ – アクティブ<br>アクティブ時間:632(秒)<br>スロット0:UCSB-B200-M3-U hw/sw<br>rev(0.0/9.18(4)210)ステータス(アップシステム)<br>インターフェイス診断(0.0.0.0):正常(待機中)<br>インターフェイスNET204(172.16.204.1):正常<br>(モニタ済み)<br>インターフェイスNET203(172.16.203.1):正常<br>(モニタ済み)<br>インターフェイスNET202(172.16.202.1):正常<br>(モニタ済み) |

| 255.255.255.0マニュアル | スロット1:snort rev(1.0)ステータス(アップ)<br>スロット2: diskstatus rev (1.0)ステータス(アッ<br>プ)<br>その他のホスト:プライマリ – 無効         |
|--------------------|----------------------------------------------------------------------------------------------------|
|                    | スロット0:UCSB-B200-M3-U hw/sw<br>rev(0.0/9.18(4)210)ステータス(アップシステム<br>)                                       |
|                    | インターフェイス診断(0.0.0.0):不明(待機中<br>)<br>インターフェイスNET204(172.16.204.2):不明                                        |
|                    | (監視対象)<br>インターフェイスNET203(172.16.203.2):不明<br>(監視対象)<br>インターフェイスNET202(172.16.202.2):不明                    |
|                    | (監視対象)<br>(監視対象)<br>スロット1:snort rev(1.0)ステータス(アップ)<br>スロット2: diskstatus rev (1.0)ステータス(アップ                |
|                    | プ)<br>> show ip<br>システムIPアドレス・                                                                            |
|                    | インターフェイス名IPアドレスサブネットマス<br>ク方式<br>Port-channel2.202 NET202 172.16.202.1                                    |
|                    | 255.255.255.0 manual < – デバイスが以前のス<br>タンバイと同じIPを使用している!<br>ポートチャネル2.203 NET203 172.16.203.1               |
|                    | 255.255.255.0手動<br>Port-channel3 FOVER 172.16.51.1<br>255.255.255.0未設定<br>Ethernet1/4 NET204 172 16 204 1 |
|                    | curenteur/4 NET204 172.10.204.1<br>255.255.255.0マニュアル<br>現在のIPアドレス:<br>インターフェイス名IPアドレスサブネットマス             |
|                    | ク方式<br>ポートチャネル2.202 NET202 172.16.202.1<br>255.255.255.0手動                                                |
|                    | ポートチャネル2.203 NET203 172.16.203.1<br>255.255.255.0手動<br>Port-channel3 FOVER 172.16.51.2                    |
|                    | 255.255.255.0未設定<br>Ethernet1/4 NET204 172.16.204.1<br>255.255.255.0マニュアル                                 |

Г

| アクティブユニット                                                                                                  | スタンバイユニット                                                                           |
|----------------------------------------------------------------------------------------------------|-------------------------------------------------------------------------------------|
| <ul> <li>フェールオーバー設定は削除<br/>されず、有効のままになりま<br/>す</li> <li>デバイスは、以前のスタンバ<br/>イユニットと同じIPを使用し<br/>ます</li> </ul> | <ul> <li>フェールオーバーの設定が<br/>削除される</li> <li>デバイスがアクティブユニ<br/>ットと同じIPを使用している</li> </ul> |

### シナリオ3

configure high-availability disable clear-interfacesコマンドを実行して、アクティブなFTDデバイ スからフェールオーバーの設定を削除します。

<#root>

>

configure high-availability disable clear-interfaces

High-availability will be disabled. Do you really want to continue? Please enter 'YES' or 'NO':

yes

Successfully disabled high-availability.

>

### 結果は、次のとおりです。

| プライマリ(以前のスタンバイ)            | セカンダリ(ex-Active)       |
|----------------------------|------------------------|
| > show failover            | > show failover        |
| フェイルオーバーオフ(擬似スタンバイ)        | フェールオーバーオフ             |
| フェールオーバーユニットプライマリ          | フェールオーバーユニットセカンダリ      |
| フェールオーバーLANインターフェイス        | フェールオーバーLANインターフェイス:未設 |
| : FOVER Port-channel3(アップ) | 定                      |
| 再接続タイムアウト0:00:00           | 再接続タイムアウト0:00:00       |
| ユニットポーリング頻度1秒、ホールドタイム      | ユニットポーリング頻度1秒、ホールドタイム  |
| 15秒                        | 15秒                    |
| インターフェイスポーリング頻度5秒、ホールド     | インターフェイスポーリング頻度5秒、ホールド |
| タイム25秒                     | タイム25秒                 |
| インターフェイスポリシー1              | インターフェイスポリシー1          |

| 監視対象インターフェイス0/1291(最大)<br>MACアドレス移動通知間隔が設定されていませ<br>ん<br>フェールオーバーレプリケーションHTTP                                                                                                    | 監視対象インターフェイス0/1291(最大)<br>MACアドレス移動通知間隔が設定されていませ<br>ん                                                         |
|----------------------------------------------------------------------------------------------------|----------------------------------------------------------------------------------------------------|
| > show ip<br>システムIPアドレス:<br>インターフェイス名IPアドレスサブネットマス<br>ク方式<br>Port-channel3 FOVER 172.16.51.1<br>255.255.255.0未設定<br>現在のIPアドレス:<br>インターフェイス名IPアドレスサブネットマス<br>ク方式<br>Port-channel3 FOVER 172.16.51.1<br>255.255.255.0未設定<br>> | > show ip<br>システムIPアドレス:<br>インターフェイス名IPアドレスサブネットマス<br>ク方式<br>現在のIPアドレス:<br>インターフェイス名IPアドレスサブネットマス<br>ク方式<br>> |

アクティブなFTD CLIの「clear-interfaces」とともに、Disable HAに関する主な注意事項:

| アクティブユニット                             | スタンバイユニット                                                                             |
|---------------------------------------|---------------------------------------------------------------------------------------|
| ・フェールオーバーの設定が削<br>除される<br>・ IPが削除されます | <ul> <li>フェールオーバー設定は削除されませんが、フェールオーバーは無効になります(擬似スタンバイ)。</li> <li>IPが削除されます</li> </ul> |

シナリオ4

configure high-availability disable clear-interfacesコマンドを実行して、スタンバイFTDデバイス からフェールオーバーコンフィギュレーションを削除します。

<#root>

>

configure high-availability disable clear-interfaces

High-availability will be disabled. Do you really want to continue? Please enter 'YES' or 'NO':

YES

Successfully disabled high-availability.

## 結果は、次のとおりです。

| プライマリ(以前のスタンバイ)                                                                                                    | セカンダリ(アクティブ)                                                                                                    |
|----------------------------------------------------------------------------------------------------|----------------------------------------------------------------------------------------------------|
| > show failover<br>フェールオーバーオフ<br>フェールオーバーユニットセカンダリ<br>フェールオーバーLANインターフェイス:未設<br>定<br>再接続タイムアウト0:00:00<br>ユニットボーリング頻度1秒、ホールドタイム<br>15秒<br>インターフェイスポーリング頻度5秒、ホールド<br>タイム25秒<br>インターフェイスポリシー1<br>監視対象インターフェイスの/1291(最大)<br>MACアドレス移動通知間隔が設定されていません<br>> show ip<br>システムIPアドレス:<br>インターフェイス名IPアドレスサブネットマス<br>ク方式<br>現在のIPアドレス:<br>インターフェイス名IPアドレスサブネットマス<br>ク方式<br>> | > show failover<br>フェールオーバーOn<br>フェールオーバーユニットセカンダリ<br>フェールオーバーLANインターフェイス<br>: FOVER Port-channel3 (アップ)<br>再接続タイムアウト0:00:00<br>ユニットポーリング頻度1秒、ホールドタイム<br>15秒<br>インターフェイスポーリング頻度5秒、ホールド<br>タイム25秒<br>インターフェイスポリシー1<br>監視対象インターフェイス4/1291 (最大)<br>MACアドレス移動通知間隔が設定されていません<br>フェールオーバーレプリケーションHTTP<br>バージョン : 9.18(4)210、Mate 9.18(4)210<br>シリアル番号 : FLM2108V9YG、Mate<br>FLM1949C5RR<br>最終フェールオーバー : 07:06:56 UTC Jul 18<br>2024<br>このホスト : セカンダリ - アクティブ<br>アクティブ時間 : 1194 (秒)<br>スロット0:UCSB-B200-M3-U hw/sw<br>rev(0.0/9.18(4)210)ステータス (アップシステム)<br>インターフェイスNET204(172.16.204.1) : 正常<br>(モニタ済み)<br>インターフェイスNET202(172.16.202.1) : 正常<br>(モニタ済み)<br>スロット1:snort rev(1.0)ステータス (アップ)<br>スロット2: diskstatus rev (1.0)ステータス (アップ)<br>その他のホスト : プライマリ - 無効 |

| アクティブ時間: 846 (秒)<br>スロット0:UCSB-B200-M3-U hw/sw<br>rev(0.0/9.18(4)210)ステータス(アップシステム)<br>インターフェイス診断(0.0.0.0):不明(待機中<br>)<br>インターフェイスNET204(172.16.204.2):不明<br>(監視対象)<br>インターフェイスNET202(172.16.202.2):不明<br>(監視対象)<br>インターフェイスNET203(172.16.203.2):不明<br>(監視対象)<br>スロット1:snort rev(1.0)ステータス(アップ)<br>スロット2: diskstatus rev (1.0)ステータス(アッ<br>プ)                                                                                                    |
|----------------------------------------------------------------------------------------------------|
| > show ip<br>システムIPアドレス:<br>インターフェイス名IPアドレスサブネットマス<br>ク方式<br>ポートチャネル2.202 NET202 172.16.202.1<br>255.255.255.0手動<br>ポートチャネル2.203 NET203 172.16.203.1<br>255.255.255.0手動<br>Port-channel3 FOVER 172.16.51.1<br>255.255.255.0未設定<br>Ethernet1/4 NET204 172.16.204.1<br>255.255.255.0マニュアル<br>現在のIPアドレス:<br>インターフェイス名IPアドレスサブネットマス<br>ク方式<br>ポートチャネル2.202 NET202 172.16.202.1<br>255.255.255.0手動<br>ポートチャネル2.203 NET203 172.16.203.1<br>255.255.255.0手動<br>Port-channel3 FOVER 172.16.51.2<br>255.255.255.0未設定<br>Ethernet1/4 NET204 172.16.204.1<br>255.255.255.0マニュアル |

アクティブなFTD CLIの「clear-interfaces」とともに、Disable HAに関する主な注意事項:

| アクティブユニット | スタンバイユニット |
|-----------|-----------|
|-----------|-----------|

| ・ フェールオーバー設定は削除 | • フェールオーバーの設定が |
|-----------------|----------------|
| されません           | 削除される          |
| ・ IPは削除されません    | ・ IPが削除されます    |

手順6:タスクが完了したら、デバイスをFMCに登録し、HAペアを有効にします。

## タスク 7.HAの中断

タスク要件:

FTD CLISH CLI から HA を一時停止させます。

ソリューション:

ステップ1:プライマリFTDでコマンドを実行し、確認します(YESと入力)。

<#root>

> configure high-availability suspend

Please ensure that no deployment operation is in progress before suspending high-availability. Please enter 'YES' to continue if there is no deployment operation in progress and 'NO' if you wish to

YES

Successfully suspended high-availability.

### ステップ2:プライマリユニットの変更を確認します。

<#root>

>

show high-availability config

Failover Off

Failover unit Primary Failover LAN Interface: fover\_link Ethernet1/4 (up) Reconnect timeout 0:00:00 Unit Poll frequency 1 seconds, holdtime 15 seconds Interface Poll frequency 5 seconds, holdtime 25 seconds Interface Policy 1 Monitored Interfaces 1 of 1041 maximum MAC Address Move Notification Interval not set failover replication http

ステップ3:セカンダリユニットでの結果:

#### <#root>

>

show high-availability config
Failover Off (pseudo-Standby)

Failover unit Secondary Failover LAN Interface: fover\_link Ethernet1/4 (up) Reconnect timeout 0:00:00 Unit Poll frequency 1 seconds, holdtime 15 seconds Interface Poll frequency 5 seconds, holdtime 25 seconds Interface Policy 1 Monitored Interfaces 1 of 1041 maximum MAC Address Move Notification Interval not set failover replication http

### ステップ4:プライマリユニットでのHAの再開:

#### <#root>

>

configure high-availability resume

Successfully resumed high-availablity.

> .

>

#### <#root>

>

show high-availability config

Failover On

Failover unit Primary Failover LAN Interface: fover\_link Ethernet1/4 (up) Reconnect timeout 0:00:00 Unit Poll frequency 1 seconds, holdtime 15 seconds Interface Poll frequency 5 seconds, holdtime 25 seconds Interface Policy 1 Monitored Interfaces 1 of 1041 maximum MAC Address Move Notification Interval not set failover replication http

```
ステップ5:HAを再開した後のセカンダリユニットでの結果:
```

#### <#root>

> ..

#### Detected an Active mate

Beginning configuration replication from mate.

WARNING: Failover is enabled but standby IP address is not configured for this interface. WARNING: Failover is enabled but standby IP address is not configured for this interface. End configuration replication from mate.

>

#### <#root>

>

show high-availability config

Failover On

Failover unit Secondary Failover LAN Interface: fover\_link Ethernet1/4 (up) Reconnect timeout 0:00:00 Unit Poll frequency 1 seconds, holdtime 15 seconds Interface Poll frequency 5 seconds, holdtime 25 seconds Interface Policy 1 Monitored Interfaces 1 of 1041 maximum MAC Address Move Notification Interval not set failover replication http >

## よく寄せられる質問(FAQ)

構成が複製されると、その構成は直ちに(1行ずつ)保存されますか、それとも複製の最後に保存 されますか。 複製の完了時です。設定/コマンドの複製を示す debug fover sync コマンドの出力の最後で、それ

複製の完了時です。設定/コマンドの複製を示す debug fover sync コマンドの出力の最後で、そ を確認できます。

<#root>

cli\_xml\_server: frep\_write\_cmd: Cmd: access-list CSM\_FW\_ACL\_ line 1506 remark rule-id 268442578: L7 RUL cli\_xml\_server: frep\_write\_cmd: Cmd: access-list CSM\_FW\_ACL\_ line 1507 advanced permit tcp object-group cli\_xml\_server: frep\_write\_cmd: Cmd: access-list CSM\_FW\_ACL\_ line 1508 remark rule-id 268442078: ACCESS cli\_xml\_server: frep\_write\_cmd: Cmd: access-list CSM\_FW\_ACL\_ line 1509 remark rule-id 268442078: L4 RUL ... cli\_xml\_server: frep\_write\_cmd: Cmd: no access-list CSM\_FW\_ACL\_ advanced permit tcp object-group group\_ cli\_xml\_server: frep\_write\_cmd: Cmd: no access-list CSM\_FW\_ACL\_ line 1510 remark rule-id 268442077: ACC cli\_xml\_server: frep\_write\_cmd: Cmd: no access-list CSM\_FW\_ACL\_ line 1510 remark rule-id 268442077: ACC

| <pre>cli_xml_server:</pre> | <pre>frep_write_cmd:</pre> | Cmd: | <pre>no access-list CSM_FW_ACL_ advanced permit tcp object-group group_</pre> |
|----------------------------|----------------------------|------|-------------------------------------------------------------------------------|
| <pre>cli_xml_server:</pre> | <pre>frep_write_cmd:</pre> | Cmd: | no access-list CSM_FW_ACL_ line 1510 remark rule-id 268440577: ACC            |
| <pre>cli_xml_server:</pre> | <pre>frep_write_cmd:</pre> | Cmd: | no access-list CSM_FW_ACL_ line 1510 remark rule-id 268440577: L4             |
| <pre>cli_xml_server:</pre> | <pre>frep_write_cmd:</pre> | Cmd: | access-list CSM_FW_ACL_ advanced deny ip any any rule-id 268442078            |
| <pre>cli_xml_server:</pre> | <pre>frep_write_cmd:</pre> | Cmd: | crypto isakmp nat-traversal                                                   |
| <pre>cli_xml_server:</pre> | <pre>frep_write_cmd:</pre> | Cmd: | no object-group network group_311                                             |
| <pre>cli_xml_server:</pre> | <pre>frep_write_cmd:</pre> | Cmd: | no object-group network group_433                                             |
| <pre>cli_xml_server:</pre> | <pre>frep_write_cmd:</pre> | Cmd: | no object-group network group_6                                               |
| <pre>cli_xml_server:</pre> | <pre>frep_write_cmd:</pre> | Cmd: | no object-group network group_2                                               |
| <pre>cli_xml_server:</pre> | <pre>frep_write_cmd:</pre> | Cmd: |                                                                               |
|                            |                            |      |                                                                               |

write memory <--

ユニットが擬似スタンバイ状態(フェールオーバーがディセーブル)で、そのユニットをリロー ドした後、他方のユニットがフェールオーバーをイネーブルにしてアクティブになっている場合 はどうなりますか。

最終的にアクティブ/アクティブシナリオになります(技術的にはアクティブ/フェールオーバーオ フになります)。具体的には、ユニットが起動するとフェールオーバーは無効になりますが、そ のユニットはアクティブユニットと同じ IP を使用します。そのため、事実上、次のようになりま す。

- ユニット1:アクティブ
- ユニット2:フェールオーバーがオフになっています。ユニットでは、ユニット1と同じデ ータIPが使用されますが、MACアドレスは異なります。

手動でフェールオーバーを無効にし(ハイアベイラビリティ中断を設定し)、デバイスをリロー ドすると、フェールオーバー設定はどうなりますか。

フェイルオーバーを無効にした場合、永続的な変更ではありません(明示的に変更しない限り、 startup-configには保存されません)。ユニットのリブートとリロードは2通りの方法で実行でき ます。2つ目の方法では注意が必要です。

Case 1.CLISHからのリブート

CLISH からのリブートでは、確認は求められません。 そのため、設定の変更はスタートアップ設 定に保存されません。

#### <#root>

>

#### configure high-availability suspend

Please ensure that no deployment operation is in progress before suspending high-availability. Please enter 'YES' to continue if there is no deployment operation in progress and 'NO' if you wish to

YES

Successfully suspended high-availability.

running-configではフェールオーバーが無効になっています。この例では、アクティブ/アクティ ブシナリオを回避するために、ユニットはスタンバイ状態で、期待どおりに擬似スタンバイ状態 になりました。

```
<#root>
```

firepower#

show failover | include Failover

Failover Off (

#### pseudo-Standby

) Failover unit Secondary Failover LAN Interface: FOVER Ethernet1/1 (up)

startup-configでは、フェールオーバーは引き続き有効になっています。

<#root>

firepower#

show startup | include failover

failover

failover lan unit secondary
failover lan interface FOVER Ethernet1/1
failover replication http
failover link FOVER Ethernet1/1
failover interface ip FOVER 192.0.2.1 255.255.0 standby 192.0.2.2
failover ipsec pre-shared-key \*\*\*\*\*

CLISH からデバイスをリブートします(reboot コマンド)。

<#root>

>

reboot

This command will reboot the system. Continue? Please enter 'YES' or 'NO':

YES

Broadcast message from root@ Threat Defense System: CMD=-stop, CSP-ID=cisco-ftd.6.2.2.81\_\_ftd\_001\_JMX2119L05CYRIBVX1, FLAG='' Cisco FTD stopping ...

### ユニットが起動すると、フェールオーバーが有効になっているため、デバイスはフェールオーバ ー ネゴシエーション フェーズに入り、リモートピアの検出を試みます。

#### <#root>

User enable\_1 logged in to firepower Logins over the last 1 days: 1. Failed logins since the last login: 0. Type help or '?' for a list of available commands. firepower> .

Detected an Active mate

Case 2.LINA CLIからのリブート LINA からのリブート(reload コマンド)では、確認が求められます。したがって、Y(Yes)を選 択した場合、設定変更はstartup-configに保存されます。

<#root>

firepower#

reload

System config has been modified. Save? [Y]es/[N]o:

 $\mathtt{Y}$  <-- Be careful. This disables the failover in the startup-config

Cryptochecksum: 31857237 8658f618 3234be7c 854d583a

8781 bytes copied in 0.940 secs Proceed with reload? [confirm] firepower#

show startup | include failover

no failover

failover lan unit secondary
failover lan interface FOVER Ethernet1/1
failover replication http
failover link FOVER Ethernet1/1
failover interface ip FOVER 192.0.2.1 255.255.0 standby 192.0.2.2
failover ipsec pre-shared-key \*\*\*\*\*

#### ユニットが起動すると、フェールオーバーは無効になります。

<#root>

firepower#

show failover | include Fail

Failover Off

Failover unit Secondary Failover LAN Interface: FOVER Ethernet1/1 (up)

◆ 注:このシナリオを回避するには、プロンプトが表示されたら、変更をstartup-configに保存 しないようにしてください。

## 関連情報

Cisco Firepower Management Center のすべてのバージョンの設定ガイドが、ここにあります。

<u>Cisco Secure Firewall Threat Defenseに関するドキュメントの参照</u>

FXOS Chassis Manager および CLI のすべてのバージョンの設定ガイドが、ここにあります。

<u>Cisco Firepower 4100/9300 FXOSドキュメントの参照</u>

 Cisco Firepower次世代セキュリティテクノロジーに関する詳細な実践知識を得るために、 Cisco Global Technical Assistance Center(TAC)は次のビジュアルガイドを強く推奨します。

<u>Cisco Firepower Threat Defense(FTD):次世代ファイアウォール(NGFW)、次世代侵入防御シス</u> テム(NGIPS)、および高度なマルウェア防御(AMP)の設定とトラブルシューティングのベストプ ラクティス

 Firepowerテクノロジーに関連するすべての設定およびトラブルシューティングテクニカル ノート

<u>Cisco Secureファイアウォール管理センター</u>

• <u>テクニカル サポートとドキュメント - Cisco Systems</u>

翻訳について

シスコは世界中のユーザにそれぞれの言語でサポート コンテンツを提供するために、機械と人に よる翻訳を組み合わせて、本ドキュメントを翻訳しています。ただし、最高度の機械翻訳であっ ても、専門家による翻訳のような正確性は確保されません。シスコは、これら翻訳の正確性につ いて法的責任を負いません。原典である英語版(リンクからアクセス可能)もあわせて参照する ことを推奨します。